# Catalyst 9800での&;の設定とダウンロード可能 ACLのトラブルシューティング

| 内容                              |
|---------------------------------|
| <u>はじめに</u>                     |
| <u>背景説明</u>                     |
| <u>前提条件</u>                     |
| <u>要件</u>                       |
| <u>使用するコンポーネント</u>              |
| <u>設定</u>                       |
| <u>802.1x SSIDでのdACLの使用</u>     |
| <u>ネットワーク図</u>                  |
| <u>WLCの設定</u>                   |
| <u>ISE 設定</u>                   |
| ユーザごとのdACL                      |
| <u>結果ごとのdACL</u>                |
| <u>CWA SSIDでのdACLの使用についての注意</u> |
|                                 |
| トラブルシュート                        |
| Checklist                       |
| <u>WLCワンストップショップリフレックス</u>      |
| WLCのshowコマンド                    |
| <u>条件付きデバッグとラジオアクティブトレース</u>    |
| <u>パケット キャプチャ</u>               |
| <u>RADIUSクライアント認証</u>           |
| <u>DACLのダウンロード</u>              |
| <u>ISE操作ログ</u>                  |
| RADIUSクライアント認証                  |
| <u>DACLのタウンロード</u>              |
|                                 |

# はじめに

このドキュメントでは、Catalyst 9800ワイヤレスLANコントローラ(WLC)でのダウンロード可能 ACL(dACL)の設定とトラブルシューティングの方法について説明します。

# 背景説明

dACLは、Cisco IOS®およびIOS XE®スイッチで長年にわたりサポートされてきました。dACLとは、認証が発生したときに、ACLのローカルコピーが存在してACL名が割り当てられるのではな

く、ネットワークデバイスがRADIUSサーバからACLエントリを動的にダウンロードすることを 指します。より完全な<u>Cisco ISEの設定例</u>を使用できます。このドキュメントでは、17.10リリー ス以降、中央スイッチング用にdACLをサポートしているCisco Catalyst 9800に焦点を当てていま す。

# 前提条件

このドキュメントの目的は、基本的なSSID設定の例を使用して、Catalyst 9800でのdACLの使用 を示し、これらを完全にカスタマイズできる方法を示すことです。

Catalyst 9800ワイヤレスコントローラでは、ダウンロード可能ACLは次のとおりです

- ・ <u>Cisco IOS XE Dublin 17.10.1</u>リリース<u>以降で</u>サポートされます。
- ローカルモードのアクセスポイントのみを使用した集中型コントローラ(または Flexconnect中央スイッチング)でサポートされます。FlexConnectローカルスイッチングは dACLをサポートしていません。

### 要件

次の項目に関する知識があることが推奨されます。

- Catalyst Wireless 9800設定モデル。
- ・ Cisco IPアクセスコントロールリスト(ACL)。

使用するコンポーネント

このドキュメントの情報は、次のソフトウェアとハードウェアのバージョンに基づいています。

- Catalyst 9800-CL(v. Dublin 17.12.03)
- ISE(v. 3.2)。

このドキュメントの情報は、特定のラボ環境にあるデバイスに基づいて作成されました。このド キュメントで使用するすべてのデバイスは、クリアな(デフォルト)設定で作業を開始していま す。本稼働中のネットワークでは、各コマンドによって起こる可能性がある影響を十分確認して ください。

# 設定

この設定ガイドでは、方式(WLAN認証、ポリシー設定など)が異なる場合でも、最終的な結果 は同じです。ここで説明するシナリオでは、USER1とUSER2という2つのユーザIDが定義されて います。どちらもワイヤレスネットワークへのアクセスを許可されます。それぞれに、 ACL\_USER1とACL\_USER2がそれぞれ割り当てられます。これらは、Catalyst 9800によって ISEからダウンロードされるdACLです。

# 802.1x SSIDでのdACLの使用

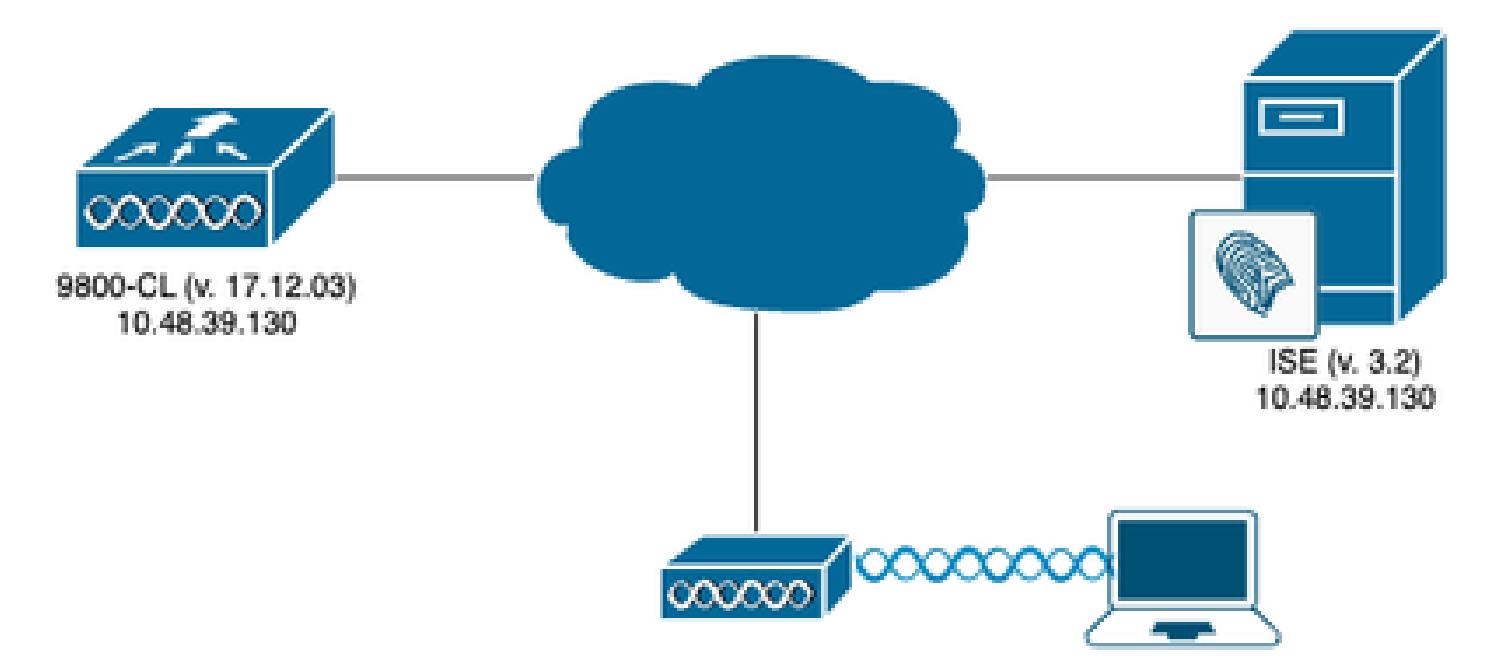

WLC の設定

Catalyst 9800での802.1x SSIDの設定とトラブルシューティングの詳細については、『<u>Catalyst</u> <u>9800ワイヤレスコントローラシリーズでの802.1X認証の設定</u>』コンフィギュレーションガイドを 参照してください。

ステップ1:SSIDを設定します。

RADIUSサーバとしてISEを使用して、802.1x認証済みSSIDを設定します。このドキュメントでは、SSIDは「DACL\_DOT1X\_SSID」という名前になっています。

GUI で次の手順を実行します。

Configuration > Tags & Profiles > WLANの順に移動し、次に示すようなWLANを作成します。

| Cisco Cata           | alyst 9800-CL Wireless Controller        |                          | Welcome admin            | * * 4 8 4 8 0 2                                                     | Search APs and Clients Q | Feedback <sub>se</sub> * () |
|----------------------|------------------------------------------|--------------------------|--------------------------|---------------------------------------------------------------------|--------------------------|-----------------------------|
| Q, Search Menu Items | Configuration * > Tags & Profiles * > WL | ANs                      |                          |                                                                     |                          |                             |
| Dashboard            | + Add × Delete Cione                     | Enable WLAN Disable WLAN |                          |                                                                     |                          | WLAN Wizard                 |
| Monitoring >         | Selected WLANs : 0                       |                          | - (                      |                                                                     |                          | _                           |
|                      | Status View Name DACL_DOT1X_SSID         | ¥ 1D                     | SSID     DACL_DOT1X_SSID | <ul> <li>2.4/5 GHz Security</li> <li>[WPA2][802.1x][AES]</li> </ul> | 6 GHz Security           | · · ·                       |
| Administration       | .× -< 1 -> -×: 10 ▼                      |                          |                          |                                                                     |                          | 1 - 1 of 1 items            |
| C Licensing          |                                          |                          |                          |                                                                     |                          |                             |
| 💥 Troubleshooting    |                                          |                          |                          |                                                                     |                          |                             |
|                      |                                          |                          |                          |                                                                     |                          |                             |
|                      |                                          |                          |                          |                                                                     |                          |                             |
| Walk Me Through 3    |                                          |                          |                          |                                                                     |                          |                             |
|                      |                                          |                          |                          |                                                                     |                          |                             |
|                      |                                          |                          |                          |                                                                     |                          |                             |
|                      |                                          |                          |                          |                                                                     |                          |                             |
|                      |                                          |                          |                          |                                                                     |                          |                             |
|                      |                                          |                          |                          |                                                                     |                          |                             |
|                      |                                          |                          |                          |                                                                     |                          |                             |
|                      |                                          |                          |                          |                                                                     |                          |                             |
|                      |                                          |                          |                          |                                                                     |                          |                             |

<u>CLI から、</u>

WLC#configure terminal WLC(config)#wlan DACL\_DOT1X\_SSID 2 DACL\_DOT1X\_SSID WLC(config-wlan)#security dot1x authentication-list DOT1X WLC(config-wlan)#no shutdown

ステップ2:ポリシープロファイルを設定します。

上で定義したSSIDとともに使用されるポリシープロファイルを設定します。このポリシープロフ アイルで、スクリーンショットに示すように、「Advanced」タブからAAA Overrideが設定されて いることを確認します。 このドキュメントでは、使用するポリシープロファイルは「DACL-8021X」です。

「前提条件」セクションで説明したように、dACLは中央スイッチング/認証導入でのみサポート されます。ポリシープロファイルがそのように設定されていることを確認します。

GUI で次の手順を実行します。

Configuration > Tags & Profiles > Policyの順に移動し、使用するポリシープロファイルを選択して、ここに示すように設定します。

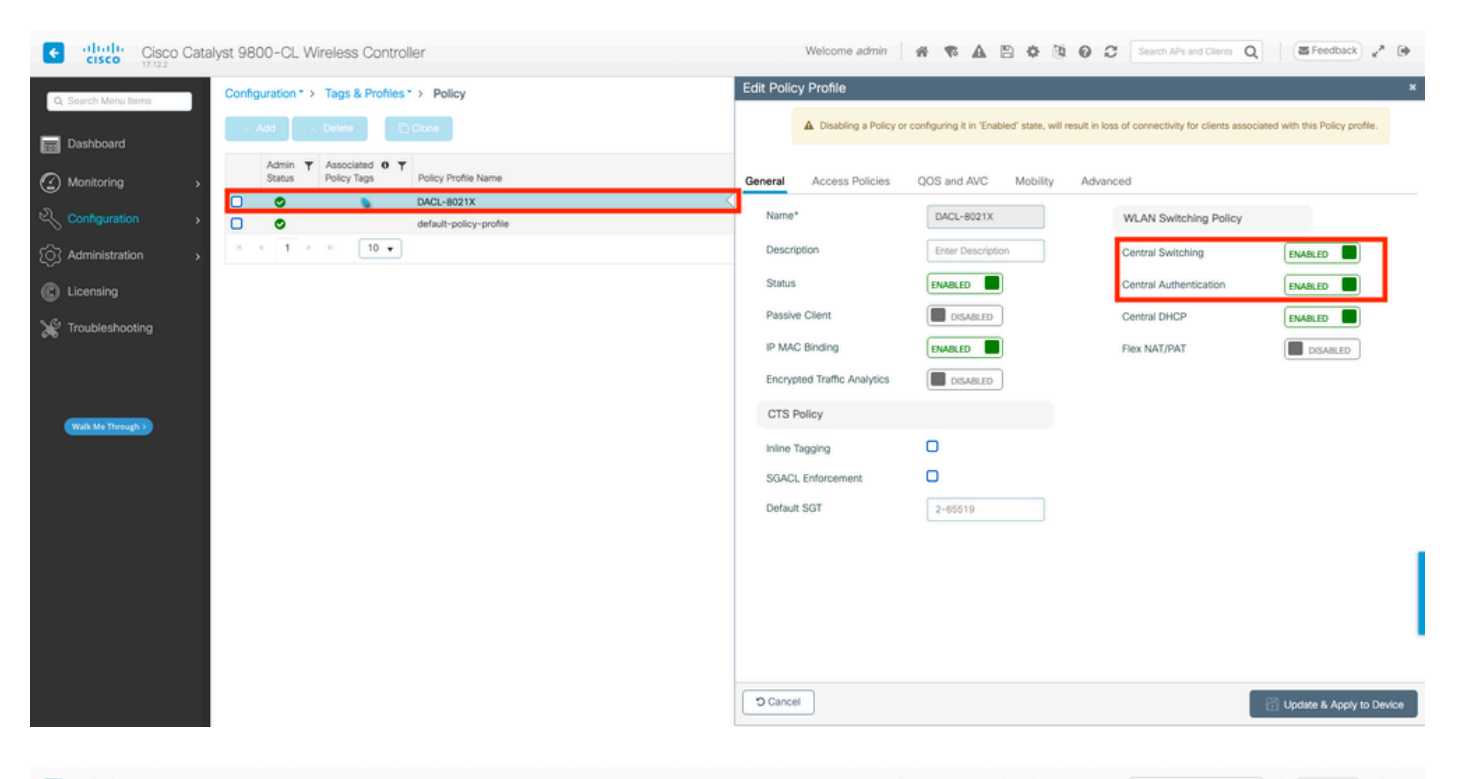

| Cisco Cisco Cata     | lyst 9800-CL Wireless Controller                       | Welcome admin                  | A & A B & B O                                        | C Search APs and Clients            | Q SFeedback 2* (*                  |
|----------------------|--------------------------------------------------------|--------------------------------|------------------------------------------------------|-------------------------------------|------------------------------------|
| Q. Search Menu Items | Configuration * > Tags & Profiles * > Policy           | Edit Policy Profile            |                                                      |                                     | ×                                  |
| Dashboard            | + Add × Delete                                         | Disabling a Policy or          | configuring it in 'Enabled' state, will result in lo | iss of connectivity for clients as  | sociated with this Policy profile. |
|                      | Admin Y Associated O Y Policy Tags Policy Profile Name | General Access Policies        | QOS and AVC Mobility Adv                             | anced                               |                                    |
| Configuration        | DACL-8021X                                             | WLAN Timeout                   |                                                      | Fabric Profile                      | Search or Select 👻 💈               |
| () Administration    |                                                        | Session Timeout (sec)          | 28800                                                | Link-Local Bridging                 | 2                                  |
| C Licensing          |                                                        | Idle Timeout (sec)             | 300                                                  | mDNS Service<br>Policy              | default-mdns-ser V                 |
| * Troubleshooting    |                                                        | Idle Threshold (bytes)         | 0                                                    | Hotspot Server                      | Search or Select 🔹                 |
|                      |                                                        | Client Exclusion Timeout (sec) | 60                                                   | User Defined (Private) N            | Network                            |
|                      |                                                        | Guest LAN Session Timeout      | 0                                                    | Status C                            | ו כ                                |
| Walk Me Through >    |                                                        | DHCP                           |                                                      | Drop Unicast                        |                                    |
|                      |                                                        | IPv4 DHCP Required             | 0                                                    | DNS Layer Security                  |                                    |
|                      |                                                        | DHCP Server IP Address         |                                                      | DNS Layer Security<br>Parameter Map | Not Configured  Clear              |
|                      |                                                        | Show more >>>                  |                                                      | Flex DHCP Option for DNS            |                                    |
|                      |                                                        | AAA Policy                     |                                                      | Flex DNS Traffic                    | IGNORE                             |
|                      |                                                        | Allow AAA Override             |                                                      | MI AM Flow Dellaw                   |                                    |
|                      |                                                        | NAC State                      | 0                                                    | WEAN Plex Policy                    |                                    |
|                      |                                                        | Policy Name                    | default-aaa-policy 🛪 👻                               | VLAN Central Switching              | U                                  |
|                      |                                                        |                                |                                                      | SHIP MAC ACI                        | Search or Select                   |
|                      |                                                        | -5 Cancer                      |                                                      |                                     | Update & Apply to Device           |

# <u>CLIから、</u>

WLC#configure terminal WLC(config)#wireless profile policy DACL-8021X WLC(config-wireless-policy)#aaa-override WLC(config-wireless-policy)#vlan VLAN\_1413 WLC(config-wireless-policy)#no shutdown

ステップ3:使用するポリシータグにポリシープロファイルとSSIDを割り当てます。

Configuration > Tags & Profiles > Tagsの順に移動します。Policy tagsタブで、使用するタグを作成(または選択)し、ステップ1 ~ 2で定義したWLANとポリシープロファイルを割り当てます。

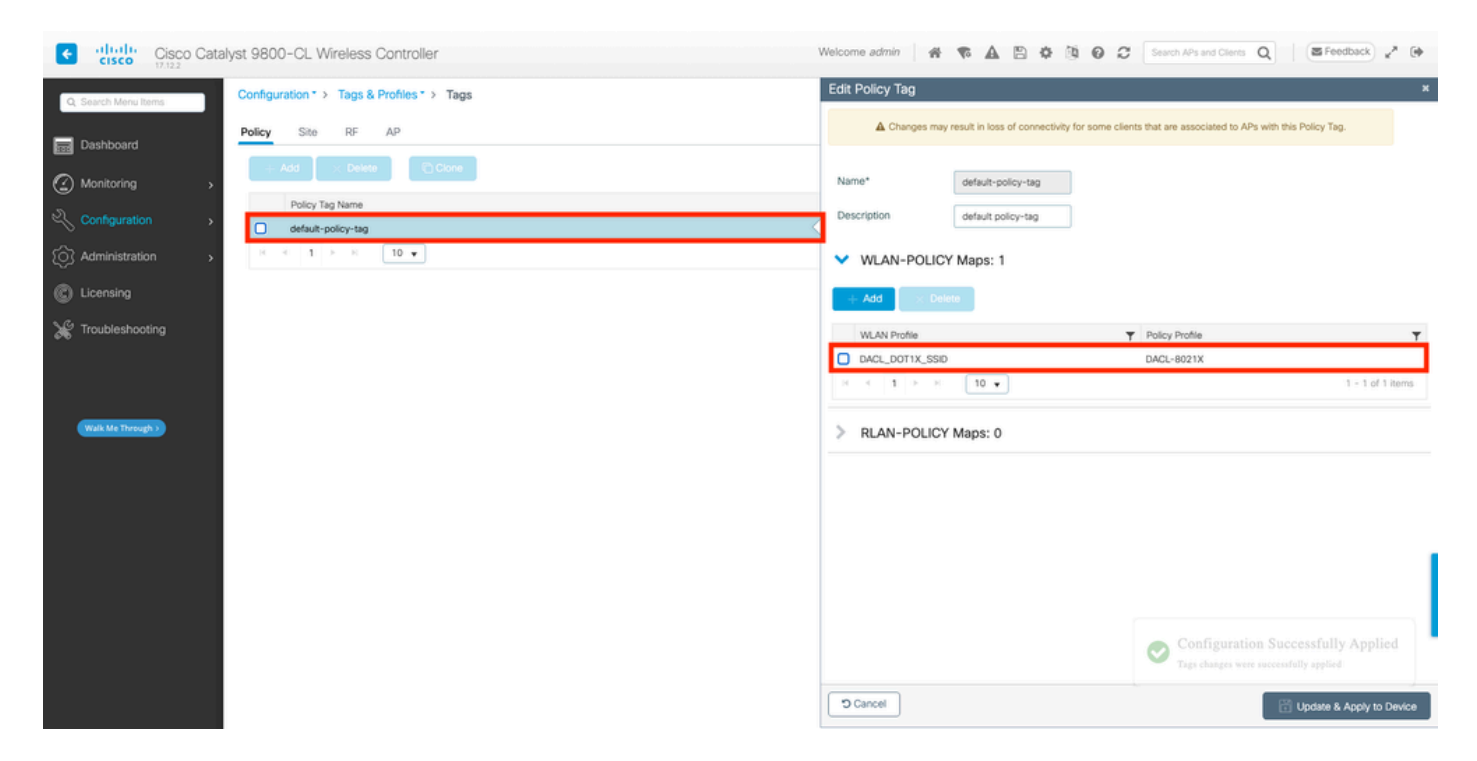

<u>CLIから、</u>

WLC#configure terminal WLC(config)#wireless tag policy default-policy-tag WLC(config-policy-tag)#description "default policy-tag" WLC(config-policy-tag)#wlan DACL\_DOT1X\_SSID policy DACL-8021X

ステップ4:ベンダー固有の属性を許可します。

ダウンロード可能ACLは、ISEとWLC間のRADIUS交換でベンダー固有属性(VSA)を介して渡され ます。これらの属性のサポートは、次のCLIコマンドを使用してWLCでイネーブルにできます。

<u>CLIから、</u>

WLC#configure terminal WLC(config)#radius-server vsa send authentication

ステップ5:デフォルトの許可リストを設定します。

dACLを使用する場合、設定された802.1x SSIDに対して認証するすべてのユーザをWLCで認可す るためには、RADIUSによるネットワーク認可を適用する必要があります。実際に、ここでは認 証だけでなく、認可フェーズもRADIUSサーバ側で処理されます。したがって、この場合は認証 リストが必要です。

デフォルトのネットワーク許可方式が9800設定の一部であることを確認します。

<u>GUI で次の手順を実行します。</u>

Configuration > Security > AAAの順に移動し、AAA Method List > Authorizationタブで、表示され ているような許可方式を作成します。

| Cisco Cata           | lyst 9800-CL Wireless Controller                   |                             |              | We                   | elcome admin 🛛 👫 🐔 |                 | Search APs and Clients C | Q ■ Feedback <sub>x</sub> <sup>A</sup> (♦ |
|----------------------|----------------------------------------------------|-----------------------------|--------------|----------------------|--------------------|-----------------|--------------------------|-------------------------------------------|
| Q. Search Menu Items | Configuration * > Security * > AAA<br>+ AAA Wizard | Show Me How 👂               |              |                      |                    |                 |                          |                                           |
| Monitoring           | Servers / Groups AAA Method Lis                    | AAA Advanced                |              |                      |                    |                 |                          |                                           |
| Consultation         | Authorization                                      | + Add × Delete Name default | Type<br>exec | Group Type     local |                    | ▼ Group2<br>N/A | ▼ Group3 N/A             | Group4                                    |
| * Troubleshooting    |                                                    | default                     | network      | group                | radius             | N/A             | N/A                      | N/A<br>1 - 2 of 2 items                   |
| Walk Me Through >    |                                                    |                             |              |                      |                    |                 |                          |                                           |
|                      |                                                    |                             |              |                      |                    |                 |                          |                                           |
|                      |                                                    |                             |              |                      |                    |                 |                          |                                           |
|                      |                                                    |                             |              |                      |                    |                 |                          |                                           |
|                      |                                                    |                             |              |                      |                    |                 |                          |                                           |

# <u>CLIから、</u>

WLC#configure terminal WLC(config)#aaa authorization network default group radius

# ISE 設定

ISEを使用してワイヤレス環境にdACLを実装する場合、次の2つの一般的な設定を知ることができます。

- 1. ユーザごとのdACL設定。これにより、カスタムIDフィールドを使用して特定の各IDに dACLが割り当てられます。
- 2. 結果ごとのdACL設定。この方式を選択すると、使用するポリシーセットに一致した許可ポ リシーに基づいて、特定のdACLがユーザに割り当てられます。

ユーザごとのdACL

### ステップ1:dACLカスタムユーザ属性の定義

ユーザIDにdACLを割り当てるには、最初にこのフィールドを、作成したIDで設定可能にする必要 があります。デフォルトでは、ISEで作成された新しいIDに対して「ACL」フィールドは定義され ていません。これを解決するには、「カスタムユーザ属性」を使用して、新しい設定フィールド を定義します。これを行うには、Administration > Identity Management > Settings > User Custom Attributesの順に移動します。「+」ボタンを使用して、表示されているのと同じような新しい属 性を追加します。この例では、カスタム属性の名前はACLです。

| ≡ Cisco ISE                  | Administration - Identity Management                                    |
|------------------------------|-------------------------------------------------------------------------|
| Identities Groups            | External Identity Sources Identity Source Sequences Settings            |
| User Custom Attributes       | $\nabla \sim \infty$                                                    |
| User Authentication Settings | Mandat Attribute Name                                                   |
| Endpoint Purge               |                                                                         |
| Endpoint Custom Attributes   | Firstname String                                                        |
| REST ID Store Settings       | Lastname String                                                         |
|                              | Name String                                                             |
|                              | Password (CredentialPassword) String                                    |
|                              | ✓ User Custom Attributes                                                |
|                              | Attribute Name Description Data Type Parameters Default Value Mandatory |
|                              | ACL String V String Max length +                                        |
|                              | Save Roset                                                              |

この設定が完了したら、「Save」ボタンを使用して変更を保存します。

# ステップ2:dACLの設定

ISEでdACLを表示および定義するには、Policy > Policy Elements > Results > Authorization > Downloadable ACLsの順に選択します。「追加」ボタンを使用して新しいボタンを作成します。

| ≡ Cisco ISE            |          | Policy · Policy Elements |                        | 🔺 License Warning Q 💮 👦 🚳 |
|------------------------|----------|--------------------------|------------------------|---------------------------|
| Dictionaries Con       | nditions | Results                  |                        |                           |
| Authentication         | >        | Downloadable AC          | LS                     |                           |
| Authorization Profiles |          | ✓ Edit + Add 1 Duplicate | Delete                 |                           |
| Downloadable ACLs      |          | Name                     | Description            |                           |
| Profiling              | >        | ACL_USER1                | ACL assigned to USER1  |                           |
| Posture                | >        | DENY_ALL_IPV4_TRAFFIC    | Deny all ipv4 traffic  |                           |
| Client Provisioning    | >        | DENY_ALL_IPV6_TRAFFIC    | Deny all ipv6 traffic  |                           |
|                        |          | PERMIT_ALL_IPV4_TRAFFIC  | Allow all ipv4 Traffic |                           |
|                        |          | PERMIT_ALL_IPV6_TRAFFIC  | Allow all ipv6 Traffic |                           |
|                        |          | test-daci-cwa            |                        |                           |
|                        |          | test-dacl-dot1x          |                        |                           |
|                        |          |                          |                        |                           |
|                        |          |                          |                        |                           |
|                        |          |                          |                        |                           |
|                        |          |                          |                        |                           |

これにより、「新しいダウンロード可能ACL」設定フォームが開きます。この場合は、次のフィ ールドを設定します。

- 名前: 定義されたdACLの名前。
- ・ 説明(オプション):作成されたdACLの使用に関する簡単な説明。
- IPバージョン:定義されたdACLで使用されるIPプロトコルのバージョン(バージョン4、 6、またはその両方)。
- DACLコンテンツ: Cisco IOS XE ACL構文に従ったdACLのコンテンツ。

このドキュメントで使用するdACLは「ACL\_USER1」であり、このdACLでは、10.48.39.186お よび10.48.39.13宛てのトラフィック以外のトラフィックを許可します。

フィールドを設定したら、「Submit」ボタンを使用してdACLを作成します。

図に示すように、手順を繰り返して2番目のユーザACL\_USER2のdACLを定義します。

| ≡ Cisco ISE             |         | Policy · Po                | licy Elements                                                             | 🔺 License Warning Q 🕜 🔎 🏟 |
|-------------------------|---------|----------------------------|---------------------------------------------------------------------------|---------------------------|
| Dictionaries Conditions | Results |                            |                                                                           |                           |
| Authentication >        | Dow     | vnloadable ACLs            |                                                                           |                           |
| Authorization ~         | 🖉 Edit  | 🕂 Add 📋 Duplicate 🍵 Delete |                                                                           | Selected 0 Total 8 🦪 🍈    |
|                         |         | Name                       | Description                                                               |                           |
| Profiling               |         | ACL_USER1                  | ACL assigned to USER1                                                     |                           |
| Posture                 |         | ACL_USER2                  | ACL assigned to USER2                                                     |                           |
| Client Provisioning     |         | DENY_ALL_IPV4_TRAFFIC      | Deny all ipv4 traffic                                                     |                           |
|                         |         | DENY_ALL_IPV6_TRAFFIC      | Deny all joy6 traffic     Deny all joy6 traffic     Deny all joy6 traffic |                           |
|                         | 0       | PERMIT_ALL_IPV4_TRAFFIC    | Allow all ipv4 Traffic                                                    |                           |
|                         |         | PERMIT_ALL_IPV6_TRAFFIC    | Allow all ipv6 Traffic                                                    |                           |
|                         |         | test-dacl-cwa              |                                                                           |                           |
|                         |         | test-dacl-dot1x            |                                                                           |                           |
|                         |         |                            |                                                                           |                           |
|                         |         |                            |                                                                           |                           |
|                         |         |                            |                                                                           |                           |

# ステップ3:作成したアイデンティティへのdACLの割り当て

dACLを作成したら、ステップ1で作成したユーザカスタム属性を使用して、任意のISEアイデン ティティに割り当てることができます。これを行うには、Administration > Identity Management > Identities > Usersの順に移動します。いつものように、「追加」ボタンを使用してユーザーを 作成します。

| ■ Cisco ISE                             | Administration - Identity Management               | 🔺 License Warning Q 🕜 💭 🚭                     |
|-----------------------------------------|----------------------------------------------------|-----------------------------------------------|
| Identities Groups External Identity Sou | rces Identity Source Sequences Settings            |                                               |
| Users Latest Manual Network Scan Res    | k Access Users                                     | Selected 0 Total 1 🔗 🚳                        |
| 🖉 Edit 🕇 🕇                              | dd 🛞 Change Status 🗸 🕁 Import 🖞 Export 🗸 🚦         | Delete V 📋 Duplicate 🛛 All V 🖓                |
| State                                   | us Username $\wedge$ Description First Name Last N | lame Email Address User Identity Groups Admin |
| 🗌 🖉 Di                                  | isabled 🧕 adminuser                                | admin-group                                   |
|                                         |                                                    |                                               |
|                                         |                                                    |                                               |
|                                         |                                                    |                                               |
|                                         |                                                    |                                               |
|                                         |                                                    |                                               |
|                                         |                                                    |                                               |
|                                         |                                                    |                                               |
|                                         |                                                    |                                               |

「New Network Access User」設定フォームで、作成したユーザのユーザ名とパスワードを定義 します。カスタム属性「ACL」を使用して、手順2で作成したdACLをアイデンティティに割り当

# てます。この例では、ACL\_USER1を使用するアイデンティティUSER1が定義されています。

| E Cisco ISE                             |                                                                               | Administration - Identity Management | 🔺 License Warning 🔍 🕲 🗔 🔘 |
|-----------------------------------------|-------------------------------------------------------------------------------|--------------------------------------|---------------------------|
| Identities Groups Exte                  | rnal Identity Sources Identity Source Sequences Settings                      |                                      |                           |
| Users<br>Latest Manual Network Scan Res | Natwork Access Users List > USER1                                             |                                      |                           |
|                                         | ✓ Network Access User                                                         |                                      |                           |
|                                         | * Username USER1                                                              |                                      |                           |
|                                         | Status 🖸 Enabled 🗸                                                            |                                      |                           |
|                                         | Account Name Alias                                                            |                                      |                           |
|                                         | Emai                                                                          |                                      |                           |
|                                         | ✓ Passwords                                                                   |                                      |                           |
|                                         | Password Type: Internal Users                                                 |                                      |                           |
|                                         | Password Lifetime:<br>• With Expiration • • • • • • • • • • • • • • • • • • • |                                      |                           |
|                                         |                                                                               |                                      |                           |
|                                         | Password Re-Enter Password                                                    |                                      |                           |
|                                         | * Logn Password                                                               |                                      |                           |
|                                         | Enable Password                                                               | Unaverality hassword                 |                           |
|                                         | > User Information                                                            |                                      |                           |
|                                         | > Account Options                                                             |                                      |                           |
|                                         | > Account Disable Policy                                                      |                                      |                           |
|                                         | ✓ User Custom Attributes                                                      |                                      |                           |
|                                         | ACL * ACL_USER1                                                               |                                      |                           |
|                                         | ✓ User Groups                                                                 |                                      |                           |
|                                         | 🗄 Select an item 🗸 🕕 🕒                                                        |                                      |                           |
|                                         |                                                                               |                                      |                           |
|                                         |                                                                               |                                      | Save                      |

フィールドが正しく設定されたら、「Submit」ボタンを使用してIDを作成します。

この手順を繰り返してUSER2を作成し、ACL\_USER2を割り当てます。

| E Cisco ISE                    | Administration - Identity Management                                                        | 🔺 License Warning 🔍 🛞 🖓 🖗 |
|--------------------------------|---------------------------------------------------------------------------------------------|---------------------------|
| Identities Groups Ext          | ernal Identity Sources Identity Source Sequences Settings                                   |                           |
| Users                          | Network Access Lisers                                                                       |                           |
| Latest Manual Network Scan Res |                                                                                             | Selected 0 Total 3        |
|                                | Ø En - + Ade - & Change Status                                                              | AL V                      |
|                                | Status Username 🔿 Description First Name Last Name Email Address User Identity Groups Admin |                           |
|                                | Olisabled 1 adminuser admin-group                                                           |                           |
|                                | Enabled 1 USER1                                                                             |                           |
|                                | Enabled _ USR2                                                                              |                           |
|                                |                                                                                             |                           |
|                                |                                                                                             |                           |
|                                |                                                                                             |                           |
|                                | Network Access Users                                                                        |                           |
|                                |                                                                                             |                           |
|                                |                                                                                             |                           |
|                                |                                                                                             |                           |
|                                |                                                                                             |                           |
|                                |                                                                                             |                           |
|                                |                                                                                             |                           |
|                                |                                                                                             |                           |
|                                |                                                                                             |                           |
|                                |                                                                                             |                           |
|                                |                                                                                             |                           |
|                                |                                                                                             |                           |
|                                |                                                                                             |                           |

ステップ4:許可ポリシーの結果を設定します。

IDが設定され、dACLが割り当てられても、既存の許可の共通タスクに定義されたカスタムユーザ 属性「ACL」に一致するように、許可ポリシーを設定する必要があります。これを行うには、 Policy > Policy Elements > Results > Authorization > Authorization Profilesの順に移動します。 [Add]ボタンを使用して、新しい許可ポリシーを定義します。

- Name:許可ポリシーの名前。ここでは、「9800-DOT1X-USERS」です。
- アクセスタイプ:このポリシーが一致したときに使用するアクセスのタイプ。ここでは ACCESS\_ACCEPTです。
- ・ 共通タスク:内部ユーザの「DACL名」をInternalUser:<作成されたカスタム属性の名前>に 一致させます。このドキュメントで使用されている名前に従い、プロファイル9800-DOT1X-USERSは、InternalUser:ACLとして設定されたdACLを使用して設定されています

| ≡ Cisco ISE             | Policy - Policy Elements                                                            | 🔺 License Warring Q 🛞 💭 🏟 |
|-------------------------|-------------------------------------------------------------------------------------|---------------------------|
| Dictionaries Conditions | Results                                                                             |                           |
| Authentication >        | Authorization Profiles > New Authorization Profile Authorization Profile            |                           |
| Authorization Profiles  | * Name 9800-DOT1X-USERS                                                             |                           |
| Downloadable ACLs       | Description Authorization profile for 602.1x wers using dACLs.                      |                           |
| Profiling >             |                                                                                     |                           |
| Posture >               | * Access Type ACCESS_ACCEPT ~                                                       |                           |
| Client Provisioning >   | Network Device Profile 🏨 Gisco 🗸 🛞                                                  |                           |
|                         | Service Template  Track Mavement GAgontless Posture Service Identity Tracking GAGON |                           |
|                         | Common Tasks DACL Name IPv6 DACL Name ACL (Filter-ID)                               | I                         |

ステップ5:ポリシーセットで許可プロファイルを使用します。

認可プロファイルの結果を正しく定義した後も、ワイヤレスユーザの認証と認可に使用するポリ シーセットにその認可プロファイルを含める必要があります。Policy > Policy Setsの順に移動し 、使用するポリシーセットを開きます。

ここで、認証ポリシールール「Dot1X」は、有線または無線802.1xを介して行われたすべての接 続と一致します。認可ポリシールール「802.1x Users dACL」は、使用されるSSIDに条件を実装 します(つまり、Radius-Called-Station-IDにはDACL\_DOT1X\_SSIDが含まれます)。「 DACL\_DOT1X\_SSID」WLANで認可が実行される場合、ステップ4で定義されたプロファイル「 9800-DOT1X-USERS」を使用してユーザが認可されます。

|               |                             | Policy · Policy Sets                                                                                                    |                      |          | 🛕 License Warning        | Q (0)     | 59         |
|---------------|-----------------------------|----------------------------------------------------------------------------------------------------|----------------------|----------|--------------------------|-----------|------------|
| olicy Sets-   | <ul> <li>Default</li> </ul> |                                                                                                    |                      | Reset    | Reset Policyset Hitcount | s         | Save       |
| Status        | Policy Set Name             | Description Conditions                                                                                                    |                      |          | Allowed Protocols / Serv | er Sequer | nce        |
| Q Search      | Default                     | Default policy set                                                                                                    |                      |          | Default Network Access   | ∞ ~       | +          |
| ✓ Authenticat | tion Policy (2)             |                                                                                                    |                      |          |                          |           |            |
| 🕂 Statu       | is Rule Name                | Conditions                                                                                                    |                      | Use      |                          | Hits      | Actio      |
| Q Sear        | ch                          |                                                                                                    |                      |          |                          |           |            |
|               |                             | Wired_802.1X                                                                                                    |                      | All_Use  | er_ID_Stores 🛛 🗸 🗸       |           |            |
| 0             | Dot1X                       | OR E Wireless_802.1X                                                                                                    |                      | > Opti   | ions                     | 65        | ţ <u>¢</u> |
|               |                             |                                                                                                    |                      | All_Use  | er_ID_Stores 🛛 🛇 🗸       |           |            |
| ٥             | Default                     |                                                                                                    |                      | > Opti   | ions                     | 10        | {ĝ;        |
| > Authorizati | on Policy - Local Exception | 5                                                                                                    |                      |          |                          |           |            |
| > Authorizati | on Policy - Global Exceptio | ns                                                                                                    |                      |          |                          |           |            |
| Authorizati   | on Policy (2)               |                                                                                                    |                      |          |                          |           |            |
|               |                             |                                                                                                    | Results              |          |                          |           |            |
| 🕂 Statu       | s Rule Name                 | Conditions                                                                                                    | Profiles             | Security | Groups                   | Hits      | Actio      |
| O Sear        | ch                          |                                                                                                    |                      |          |                          |           |            |
|               |                             |                                                                                                    |                      |          |                          |           |            |
|               | 0.0.0 4 11                  | Radius-Called-Station-ID CONTAINS DACL DOT1X SSID                                                                                                    | 9800-DOT1X-USERS × V | - Select | from list V-             | 65        | {Q}        |
| 1 0           | 802.1x Users dAGL           | E unares delines, desperation, in constraints, participation, strategy, and and an anti-<br>matrix delines, desperation, in constraints, participation, strategy, and an anti-<br>strategy, and an anti-<br>strategy, and an an anti-<br>strategy, and an anti-<br>strategy, and an anti-<br>strategy, an anti-<br>strategy, an anti-<br>strategy, an anti-<br>strategy, an anti-<br>strategy, an an anti-<br>strategy, an anti-<br>str |                      |          |                          |           |            |

### 結果ごとのdACL

ISEで作成された各IDに特定のdACLを割り当てるという大変なタスクを回避するために、特定の ポリシー結果にdACLを適用することができます。この結果は、使用されるポリシーセットの許可 ルールに一致する条件に基づいて適用されます。

### ステップ1:dACLの設定

「<u>ユーザごとのdACL</u>」セクションと同じステップ2を実行し、必要なdACLを定義します。ここで 、これらはACL\_USER1とACL\_USER2です。

ステップ 2: IDの作成

Administration > Identity Management > Identities > Usersの順に移動し、Addボタンを使用してユ ーザを作成します。

| ■ Cisco ISE                             |                           | Administration · Identity M    | lanagement               | 🛕 License W          | /arning Q 🖉 🔎 🐡         |
|-----------------------------------------|---------------------------|--------------------------------|--------------------------|----------------------|-------------------------|
| Identities Groups B                     | External Identity Sources | Identity Source Sequences      | Settings                 |                      |                         |
| Users<br>Latest Manual Network Scan Res | Network Ac                | ccess Users                    |                          |                      | Subarad 6 Tanta - Co. A |
|                                         | C Edit + Add              | 🛞 Change Status \vee 🛛 Jimport | 🛧 Export \vee 🛛 🚦 Delete | ∽ "☐ Duplicate       | All $\sim$ $\nabla$     |
|                                         | Status                    | Username $\wedge$ Description  | First Name Last Name     | Retwork Access Users | Admin                   |
|                                         | Disabled                  | 🧕 adminuser                    |                          | admin-group          |                         |
|                                         |                           |                                |                          |                      |                         |

「New Network Access User」設定フォームで、作成したユーザのユーザ名とパスワードを定義 します。

| ≡ Cla                  | sco ISE          |               |                                     |                             |                   | Administration - Identit | y Management | 🔺 License Warning | 0.0 | 52 \$ |
|------------------------|------------------|---------------|-------------------------------------|-----------------------------|-------------------|--------------------------|--------------|-------------------|-----|-------|
| Identities             | Groups           | External Ide  | intity Sources                      | Identity Source Sequence    | a Settinga        |                          |              |                   |     |       |
| Users<br>Latest Manual | Network Scan Res | Netw          | ork Access Users Lis                | t > New Network Access User |                   |                          |              |                   |     |       |
|                        |                  | ~ 1           | Vetwork Acces                       | s User                      |                   |                          | _            |                   |     |       |
|                        |                  | E             | Usemame                             | USER 1                      |                   | _                        |              |                   |     |       |
|                        |                  | 9             | tatus                               | Enabled 🗸                   |                   |                          | —            |                   |     |       |
|                        |                  |               | ccount Name Allas                   |                             | 0                 |                          |              |                   |     |       |
|                        |                  | D             | na)                                 |                             |                   |                          |              |                   |     |       |
|                        |                  | 5             | Passwords                           |                             |                   |                          |              |                   |     |       |
|                        |                  |               | Pataword Type:                      | ntemai Users                |                   |                          |              |                   |     |       |
|                        |                  |               | -                                   |                             |                   |                          |              |                   |     |       |
|                        |                  |               | <ul> <li>With Expiration</li> </ul> | 0                           |                   |                          |              |                   |     |       |
|                        |                  |               | Never Expires                       | 0                           |                   |                          |              |                   |     |       |
|                        |                  |               |                                     | Password                    | Re-Enter Password |                          |              |                   |     |       |
|                        |                  | - F           | Login Password                      |                             |                   | Generate Password        | 0            |                   |     |       |
|                        |                  |               | Enoble Password                     |                             |                   | Generate Password        | 0            |                   |     |       |
|                        |                  |               |                                     |                             |                   |                          |              |                   |     |       |
|                        |                  | >             | User Informat                       | ion                         |                   |                          |              |                   |     |       |
|                        |                  | >             | Account Optic                       | ons                         |                   |                          |              |                   |     |       |
|                        |                  | >             | Account Disal                       | ble Policy                  |                   |                          |              |                   |     |       |
|                        |                  | >             | User Custom                         | Attributes                  |                   |                          |              |                   |     |       |
|                        |                  | $\rightarrow$ | User Groups                         |                             |                   |                          |              |                   |     |       |
|                        |                  |               |                                     |                             |                   |                          |              | Submit            | Car | rcel  |

この手順を繰り返して、USER2を作成します。

| = Cisco ISE                             | Administration - Identity Management                                                        | 🔺 Ucerso Romany 🔍 🛞 52 dj |
|-----------------------------------------|---------------------------------------------------------------------------------------------|---------------------------|
| Identities Groups I                     | ternal Identity Sources Identity Source Sequences Settings                                  |                           |
| Users<br>Latest Manual Network Scan Res | Network Access Users                                                                        |                           |
|                                         |                                                                                             | Salected O Total 3 🔁 🔕    |
|                                         | ∕ Lill + Add ⊗ Dunge Dana ∨ do legent △ Egent ∨ 🗍 Deles ∨ 🗋 Derives                         | u∼ ⊽                      |
|                                         | Status Username A Description Pinst Name Last Name Email Address User Identity Groups Admin |                           |
|                                         | Official definition                                                                         |                           |
|                                         | Bendere 1058hz                                                                              |                           |
|                                         |                                                                                             |                           |
|                                         |                                                                                             |                           |
|                                         |                                                                                             |                           |
|                                         | Network Access Users                                                                        |                           |
|                                         |                                                                                             |                           |
|                                         |                                                                                             |                           |
|                                         |                                                                                             |                           |
|                                         |                                                                                             |                           |
|                                         |                                                                                             |                           |
|                                         |                                                                                             |                           |
|                                         |                                                                                             |                           |
|                                         |                                                                                             |                           |
|                                         |                                                                                             |                           |
|                                         |                                                                                             |                           |
|                                         |                                                                                             |                           |
|                                         |                                                                                             |                           |

ステップ4:許可ポリシーの結果を設定します。

IDとdACLを設定した後も、特定のdACLを条件に一致するユーザに割り当ててこのポリシーを使用するには、認可ポリシーを設定する必要があります。これを行うには、Policy > Policy Elements > Results > Authorization > Authorization Profilesの順に移動します。「Add」ボタンを 使用して新しい認可ポリシーを定義し、次のフィールドに入力します。

- Name:許可ポリシーの名前。ここでは、「9800-DOT1X-USER1」です。
- アクセスタイプ:このポリシーが一致したときに使用するアクセスのタイプ。ここでは ACCESS\_ACCEPTです。
- ・ 共通タスク:内部ユーザの「DACL名」を「ACL\_USER1」に一致させます。このドキュメントで使用されている名前によると、プロファイル9800-DOT1X-USER1は「ACL\_USER1」として設定されたdACLを使用して設定されています。

| ■ Cisco ISE                                                                                                    | Policy - Policy Elements                                                                                                    | A Loonse Warring | 0.0 | 52 © |
|----------------------------------------------------------------------------------------------------|----------------------------------------------------------------------------------------------------|------------------|-----|------|
| Dictionaries Conditions                                                                                                    | Results                                                                                                    |                  |     |      |
| Asthurdsartas     >       Asthurdsartas     >       Asthurdsartas     >       Downloadash Poties     >       Prelifing     >       Pasture     >       Claret Presistoring     > | Addression Profile         * Nomo       960-00130-05811         Description                                                                                                 |                  |     |      |
|                                                                                                    | Common Tasks         B DACL Name         ADL_USERN            IPHS DACL Name         ADL (Piter-ID)         ADL (Piter-ID)            ADL (Piter-ID)         ADL (Piter-ID) |                  |     |      |
|                                                                                                    | Anne Toe - ACCES, ACCEPT     Accest Sectors     Accest Sectors     Accest Sectors     Accest Sectors     Accest Sectors                                                     | Subarit          | Gen | cel  |

この手順を繰り返して、ポリシー結果「9800-DOT1X-USER2」を作成し、DACLとして「 ACL\_USER2」を割り当てます。

| Cisco ISE               |                                                                 | Poli                             | cy - Policy Elements 🔺 License Marring Q. (9) 52                                                                          |
|-------------------------|-----------------------------------------------------------------|----------------------------------|----------------------------------------------------------------------------------------------------|
| Dictionaries Conditions | Results                                                         |                                  |                                                                                                    |
| Authentication >        | Standard Authorization Pr                                       | ofiles                           |                                                                                                    |
| Authorization $\sim$    | for Balan faces on the Administration & Contem & Backup         | 9. Destroys > Dollay Export Base |                                                                                                    |
| Authorization Profiles  | Let Lond Collect To under superior and a collection of a second | To reacone > Forcy Export Fage   | Selected D Tatal 13 🦪                                                                                                    |
| Dewnloadable ACLs       | 0 Edit + Add () Depleters () Debes                              |                                  | н М                                                                                                    |
| utiling >               | Name                                                            | Profile                          | Description                                                                                                    |
| entre >                 | 9800-D011X-USD11                                                | m Cisco 🕧                        |                                                                                                    |
| dent Provisioning       | 9800-D011X-USER2                                                | # Gisco 🕡                        |                                                                                                    |
|                         | BROO-DOTTX-USDRS                                                | # Ciaco 🕜                        | Authorization profile for 802.1x users using dADLs.                                                                       |
|                         | Block_Windess_Access                                            | Mi Cisco 🕕                       | Default profile used to block wireless devices. Ensure that you configure a NULL ROUTE ACL on the Wireless LAN Controller |
|                         | Cisco_JP_Phones                                                 | # Cisco 🕕                        | Default profile used for Claca Phones.                                                                                    |
|                         | Claco_Temporal_Onboard                                          | tti Cisco ()                     | Driboard the device with Gloco temporal agent                                                                             |
|                         | Chaos_WebAach                                                   | AL Cisco 🕧                       | Default Profile used to redirect users to the CWA portal.                                                                 |
|                         | Internal Coordination Fest                                      | # Ciaco 🕕                        |                                                                                                    |
|                         | NSP_Onboard                                                     | tti Cisco 🕕                      | Onboard the davice with Native Suppleant Provisioning                                                                     |
|                         | Non_Close_JP_Phones                                             | # Cisco ()                       | Default Profile used for Non Cisco Phones.                                                                                |
|                         | UDN                                                             | # Ciaco 🕦                        | Default profile used for UDN.                                                                                             |
|                         | DenyAccess                                                      |                                  | Default Profile with access type as Access-Reject                                                                         |
|                         | Permit/Access                                                   |                                  | Default Profile with access type as Access-Accept                                                                         |

ステップ5:ポリシーセットで許可プロファイルを使用する。

認可プロファイルを正しく定義した後も、ワイヤレスユーザの認証と認可に使用するポリシーセットに認可プロファイルを含める必要があります。Policy > Policy Setsの順に移動し、使用するポリシーセットを開きます。

ここで、認証ポリシールール「Dot1X」は、有線または無線802.1X経由で行われたすべての接続 と一致します。認可ポリシールール「802.1X User 1 dACL」は、使用されるユーザ名 (InternalUser-Name CONTAINS USER1)に条件を実装します。ユーザ名USER1を使用して認可が 実行される場合は、ステップ4で定義したプロファイル「9800-DOT1X-USER1」を使用してユー ザが認可されるため、この結果(ACL\_USER1)からのdACLもユーザに適用されます。ユーザ名 USER2も同様に設定し、「9800-DOT1X-USER1」を使用します。

|          |           |                           |                                         |                      |                         | _       |     |
|----------|-----------|---------------------------|-----------------------------------------|----------------------|-------------------------|---------|-----|
| olicy Se | ets→ C    | Default                   |                                         |                      | Reset Palicyset Hitoaun |         | Sa  |
| Stab     | un Poi    | licy Set Name             | Description Conditions                  |                      | Allowed Protocols / Ser | er Sequ | nce |
| Q S      | earch     |                           |                                         |                      |                         |         |     |
|          | •         | Defeat                    | Default policy set                      |                      | Default Network Acces   | • •     | ;+  |
| - Author | ntication | Palicy (2)                |                                         |                      |                         |         |     |
|          | itatus    | Rule Name                 | Conditions                              |                      | Use                     | Hits    | Act |
| Q        | Search    |                           |                                         |                      |                         |         |     |
|          |           |                           | E Wood_202.XX                           |                      | All_User_ID_Stores 🛛 🗸  |         | Γ   |
|          | •         | Det1X                     | CR WithWater_002.1X                     |                      | > Options               |         | ų   |
|          |           |                           | E Wood_MAB                              |                      |                         |         |     |
|          |           |                           |                                         |                      | All_User_ID_Stores 🛛 🗠  |         |     |
|          | •         | Defeat                    |                                         |                      | > Options               | 10      | 6   |
| Author   | ization I | Policy - Local Exceptions |                                         |                      |                         |         |     |
| Author   | ization I | Policy - Global Exception | 1                                       |                      |                         |         |     |
| - Aatha  | ization I | Pelicy (3)                |                                         |                      |                         |         |     |
|          |           |                           |                                         | Results              |                         |         |     |
| ۰ ا      | itatus    | Rule Name                 | Conditions                              | Profiles             | Security Groups         | Hits    | Act |
| Q        | Search    |                           |                                         |                      |                         |         |     |
|          | •         | 902.1x liter 2 dACL       | 1 International Filement 2010/LS 1/05/2 | 9800-DOT1X-USER2 × + | Select from list        | + a     | Ę,  |
|          | •         | 992.1x liter 1 dACL       | 1 Internativer Name EQUIALS USER1       | 9800-D0T1X-USER1 × + | Select from list $\sim$ | - 86    | 6   |
|          | •         | Defeat                    |                                         | DenyAccoss ×         | Select from list        | + a     | 0   |
|          |           |                           |                                         |                      |                         |         |     |

# CWA SSIDでのdACLの使用についての注意

「<u>Catalyst 9800 WLCおよびISEでの中央Web認証(CWA)の設定</u>」の設定ガイドで説明されている ように、CWAはMABと特定の結果に基づいてユーザを認証および許可します。ダウンロード可能 ACLは、前述と同じようにISE側からCWA設定に追加できます。

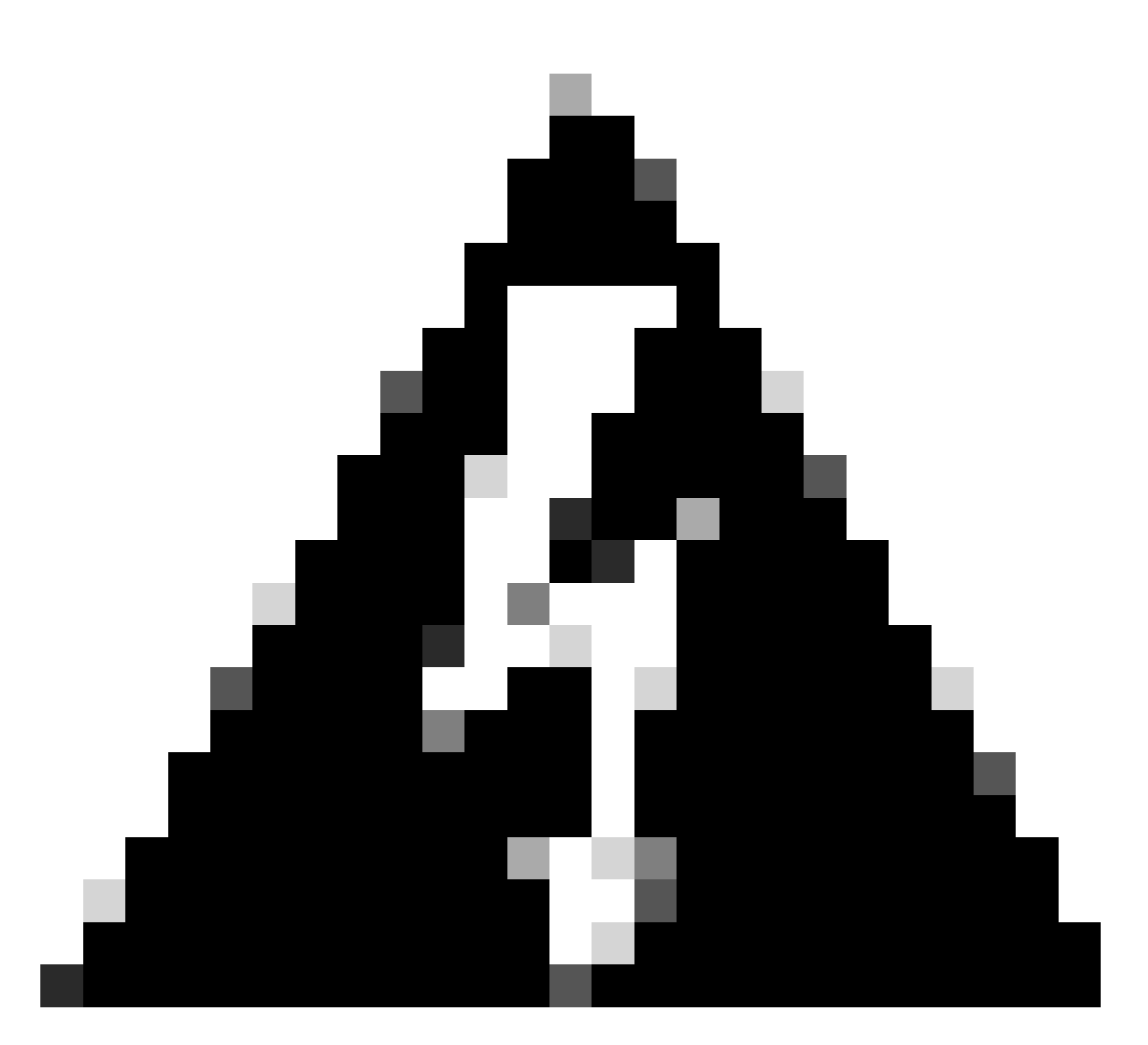

警告:ダウンロード可能ACLはネットワークアクセスリストとしてのみ使用でき、事前認証ACLとしてはサポートされていません。したがって、CWAワークフローで使用される事前認証ACLは、WLC設定で定義する必要があります。

# 確認

設定を確認するには、次のコマンドを使用できます。

# show run wlan
# show run aaa
# show aaa servers
# show ap config general
# show ap name <ap-name> config general
# show ap tag summary
# show ap name <AP-name> tag detail
# show wlan { summary | id | nme | all }
# show wireless tag policy detailed <policy-tag-name>

# show wireless profile policy detailed <policy-profile-name>

### 次に、この例に対応するWLC設定の関連部分を示します。

```
aaa new-model
I
!
aaa group server radius authz-server-group
server name DACL-RADIUS
T
aaa authentication login default local
aaa authentication dot1x default group radius
aaa authentication dot1x DOT1X group radius
aaa authorization exec default local
aaa authorization network default group radius
I
I
aaa server radius dynamic-author
client <ISE IP>
T
aaa session-id common
1
[...]
vlan 1413
name VLAN_1413
I
[...]
radius server DACL-RADIUS
address ipv4 <ISE IP> auth-port 1812 acct-port 1813
key 6 aHaOSX[QbbEHURGW`cXiG^UE]CR]^PVANfcbROb
T
Т
[...]
wireless profile policy DACL-8021X
aaa-override
vlan VLAN_1413
no shutdown
[...]
wireless tag policy default-policy-tag
 description "default policy-tag"
wlan DACL_DOT1X_SSID policy DACL-8021X
[...]
wlan DACL_DOT1X_SSID 2 DACL_DOT1X_SSID
security dot1x authentication-list DOT1X
no shutdown
```

RADIUSサーバの設定は、show running-config allコマンドを使用して表示します。

WLC#show running-config all | s radius-server radius-server attribute 77 include-in-acct-req radius-server attribute 77 include-in-access-req radius-server attribute 11 default direction out radius-server attribute nas-port format a radius-server attribute wireless authentication call-station-id ap-macaddress-ssid radius-server dead-criteria time 10 tries 10 radius-server cache expiry 24 enforce hours radius-server transaction max-tries 8 radius-server retransmit 3 radius-server timeout 5 radius-server ipc-limit in 10 radius-server ipc-limit done 10 radius-server vsa send accounting radius-server vsa send authentication

トラブルシュート

Checklist

- クライアントが設定済みの802.1X SSIDに正しく接続できることを確認します。
- RADIUS access-request/acceptに適切なattribute-value pairs (AVP;属性値ペア)が含まれていることを確認します。
- クライアントが適切なWLAN/ポリシープロファイルを使用していることを確認します。

WLCワンストップショップリフレックス

dACLが特定の無線クライアントに正しく割り当てられているかどうかを確認するには、次に示すようにshow wireless client macaddress <H.H.H> detailコマンドを使用します。そこから、さまざまな有用なトラブルシューティング情報、つまり、クライアン トのユーザ名、状態、ポリシープロファイル、WLAN、最も重要な点として、ACS-ACLを確認できます。

#### <#root>

WLC#show wireless client mac-address 08be.ac14.137d detail Client MAC Address : 08be.ac14.137d Client MAC Type : Universally Administered Address : 08be.ac14.137d Client MAC Type : Universally Administered Administered Administered Administered Administered Administered Administered Administered Administered Administered Administered Administered Administered Administered Administered Administered Administered

Client Username : USER1

AP MAC Address : f4db.e65e.7bc0 AP Name: AP4800-E

Client State : Associated Policy Profile : DACL-8021X

Wireless LAN Id: 2

WLAN Profile Name: DACL\_DOT1X\_SSID Wireless LAN Network Name (SSID): DACL\_DOT1X\_SSID

BSSID : f4db.e65e.7bc0 Association Id : 1 Authentication Algorithm : Open System Client Active State : Client ACLs : None Policy Manager State: Run

Last Policy Manager State : IP Learn Complete Client Entry Create Time : 35 seconds Policy Type : WPA2 VLAN : VLAN\_1413

[...] Session Manager: Point of Attachment : capwap\_90000012 IIF ID : 0x90000012 Authorized : TRUE Sess SM State : AUTHENTICATED SM Bend State : IDLE Local Policies: service Template : wlan\_svc\_DACL-8021X\_local (priority 254) VLAN : VLAN\_1413 Absolute-Timer : 28800 Server Policies: ACS ACL : xACSACLx-IP-ACL\_USER1-65e89aab Resultant Policies: ACS ACL : xACSACLx-IP-ACL\_USER1-65e89aab VLAN Name : VLAN\_1413 VLAN : 1413 Absolute-Timer : 28800 [...]

WLCのshowコマンド

現在Catalyst 9800 WLC設定の一部になっているすべてのACLを表示するには、show access-listsコマンドを使用します。このコマンドは、ローカルで定義されたすべてのACL、またはWLCによってダウンロードされたdACLをリストします。WLCによってISEからダウンロードされたdACLの形式は、xACSACLx-IP-<ACL\_NAME>-<ACL\_HASH>.

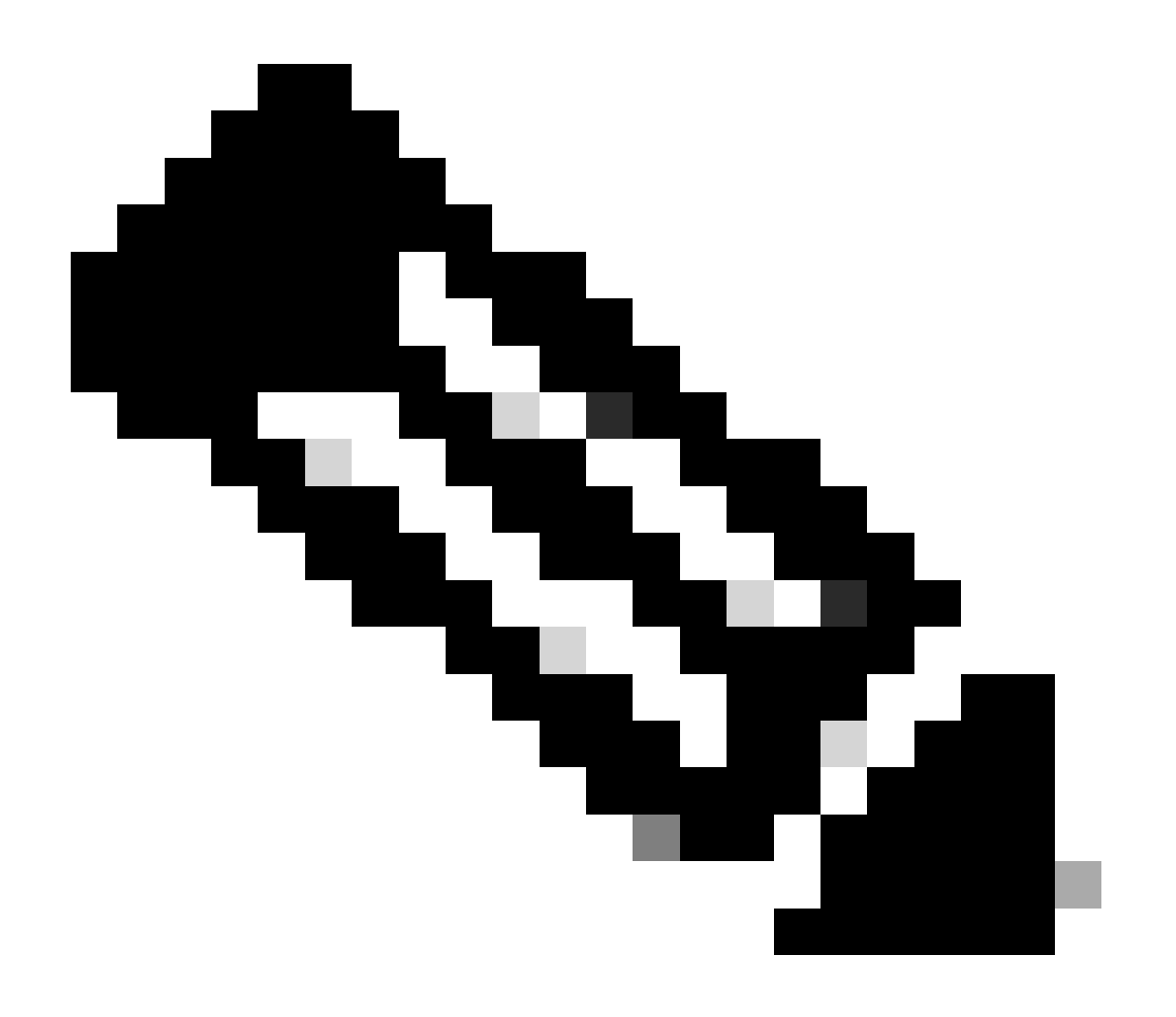

注:ダウンロード可能ACLは、クライアントが関連付けられ、ワイヤレスインフラストラクチャで使用されている限り 、設定に残ります。dACLを使用している最後のクライアントがインフラストラクチャから送信されるとすぐに、 dACLが設定から削除されます。

```
WLC#show access-lists
Extended IP access list IP-Adm-V4-Int-ACL-global
[...]
Extended IP access list IP-Adm-V4-LOGOUT-ACL
[...]
Extended IP access list implicit_deny
[...]
Extended IP access list implicit_permit
[...]
Extended IP access list meraki-fqdn-dns
[...]
Extended IP access list preauth-ise
[...]
Extended IP access list preauth_v4
[...]
Extended IP access list xACSACLx-IP-ACL_USER1-65e89aab
   1 deny ip any host 10.48.39.13
   2 deny ip any host 10.48.39.15
    3 deny ip any host 10.48.39.186
    4 permit ip any any (56 matches)
IPv6 access list implicit_deny_v6
[...]
IPv6 access list implicit_permit_v6
[...]
IPv6 access list preauth_v6
[...]
```

#### 条件付きデバッグとラジオアクティブトレース

設定のトラブルシューティング中に、定義されたdACLで割り当てられると想定されるクライアントの<u>放射性トレース</u>を収集でき ます。次に、クライアント08be.ac14.137dのクライアント関連付けプロセス中の放射性トレースの興味深い部分を示すログを強調 表示します。

#### <#root>

24/03/28 10:43:04.321315612 {wncd\_x\_R0-0}{1}: [client-orch-sm] [19620]: (note): MAC: 08be.ac14.137d Asso

2024/03/28 10:43:04.321414308 {wncd\_x\_R0-0}{1}: [client-orch-sm] [19620]: (debug): MAC: 08be.ac14.137d

2024/03/28 10:43:04.321464486 {wncd\_x\_R0-0}{1}: [client-orch-state] [19620]: (note): MAC: 08be.ac14.1376

[...]

2024/03/28 10:43:04.322185953 {wncd\_x\_R0-0}{1}: [dot11] [19620]: (note): MAC: 08be.ac14.137d Association

2024/03/28 10:43:04.322199665 {wncd\_x\_R0-0}{1}: [dot11] [19620]: (info): MAC: 08be.ac14.137d DOT11 state

[...]

2024/03/28 10:43:04.322860054 {wncd\_x\_R0-0}{1}: [client-orch-sm] [19620]: (debug): MAC: 08be.ac14.137d s

2024/03/28 10:43:04.322881795 {wncd\_x\_R0-0}{1}: [client-orch-state] [19620]: (note): MAC: 08be.ac14.1376

[...]

[...]

#### 2024/03/28 10:43:04.330181613 {wncd\_x\_R0-0}{1}: [client-auth] [19620]: (info): MAC: 08be.ac14.137d Client-auth]

2024/03/28 10:43:04.353413199 {wncd\_x\_R0-0}{1}: [auth-mgr-feat\_wireless] [19620]: (info): [08be.ac14.13 2024/03/28 10:43:04.353414496 {wncd\_x\_R0-0}{1}: [auth-mgr-feat\_wireless] [19620]: (info): [08be.ac14.13

2024/03/28 10:43:04.353438621 {wncd\_x\_R0-0}{1}: [client-auth] [19620]: (note): MAC: 08be.ac14.137d L2 Au

2024/03/28 10:43:04.353443674 {wncd\_x\_R0-0}{1}: [client-auth] [19620]: (info): MAC: 08be.ac14.137d Client-auth]

[...]

2024/03/28 10:43:04.381397739 {wncd\_x\_R0-0}{1}: [radius] [19620]: (info): RADIUS: Send Access-Request to

2024/03/28 10:43:04.381411901 {wncd\_x\_R0-0}{1}: [radius] [19620]: (info): RADIUS: authenticator e9 8b e

2024/03/28 10:43:04.381425481 {wncd\_x\_R0-0}{1}: [radius] [19620]: (info): RADIUS: User-Name [1] 7 "USER

| 2024/03/28 | 10:43:04.381430559 | {wncd_x_R0-0}{1}: | [radius] | [19620]: | (info): | RADIUS: | Service-Type [6] 6 Fr |
|------------|--------------------|-------------------|----------|----------|---------|---------|-----------------------|
| 2024/03/28 | 10:43:04.381433583 | {wncd_x_R0-0}{1}: | [radius] | [19620]: | (info): | RADIUS: | Vendor, Cisco [26] 27 |
| 2024/03/28 | 10:43:04.381437476 | {wncd_x_R0-0}{1}: | [radius] | [19620]: | (info): | RADIUS: | Cisco AVpair [1] 21 " |
| 2024/03/28 | 10:43:04.381440925 | {wncd_x_R0-0}{1}: | [radius] | [19620]: | (info): | RADIUS: | Framed-MTU [12] 6 148 |
| 2024/03/28 | 10:43:04.381452676 | {wncd_x_R0-0}{1}: | [radius] | [19620]: | (info): | RADIUS: | EAP-Message [79] 12 . |
| 2024/03/28 | 10:43:04.381466839 | {wncd_x_R0-0}{1}: | [radius] | [19620]: | (info): | RADIUS: | Message-Authenticator |
| 2024/03/28 | 10:43:04.381482891 | {wncd_x_R0-0}{1}: | [radius] | [19620]: | (info): | RADIUS: | EAP-Key-Name [102] 2  |
| 2024/03/28 | 10:43:04.381486879 | {wncd_x_R0-0}{1}: | [radius] | [19620]: | (info): | RADIUS: | Vendor, Cisco [26] 49 |
| 2024/03/28 | 10:43:04.381489488 | {wncd_x_R0-0}{1}: | [radius] | [19620]: | (info): | RADIUS: | Cisco AVpair [1] 43 " |
| 2024/03/28 | 10:43:04.381491463 | {wncd_x_R0-0}{1}: | [radius] | [19620]: | (info): | RADIUS: | Vendor, Cisco [26] 20 |

2024/03/28 10:43:04.381494016 {wncd\_x\_R0-0}{1}: [radius] [19620]: (info): RADIUS: Cisco AVpair [1] 14 "r

2024/03/28 10:43:04.381495896 {wncd\_x\_R0-0}{1}: [radius] [19620]: (info): RADIUS: Vendor, Cisco [26] 32 2024/03/28 10:43:04.381498320 {wncd\_x\_R0-0}{1}: [radius] [19620]: (info): RADIUS: Cisco AVpair [1] 26 " 2024/03/28 10:43:04.381500186 {wncd\_x\_R0-0}{1}: [radius] [19620]: (info): RADIUS: Vendor, Cisco [26] 20

2024/03/28 10:43:04.381502409 {wncd\_x\_R0-0}{1}: [radius] [19620]: (info): RADIUS: Cisco AVpair [1] 14 "

2024/03/28 10:43:04.381506029 {wncd\_x\_R0-0}{1}: [radius] [19620]: (info): RADIUS: NAS-IP-Address [4] 6 1

2024/03/28 10:43:04.381509052 {wncd\_x\_R0-0}{1}: [radius] [19620]: (info): RADIUS: NAS-Port-Type [61] 6 2024/03/28 10:43:04.381511493 {wncd\_x\_R0-0}{1}: [radius] [19620]: (info): RADIUS: NAS-Port [5] 6 3913 2024/03/28 10:43:04.381513163 {wncd\_x\_R0-0}{1}: [radius] [19620]: (info): RADIUS: Vendor, Cisco [26] 39

2024/03/28 10:43:04.381515481 {wncd\_x\_R0-0}{1}: [radius] [19620]: (info): RADIUS: Cisco AVpair [1] 33 "

2024/03/28 10:43:04.381517373 {wncd\_x\_R0-0}{1}: [radius] [19620]: (info): RADIUS: Vendor, Cisco [26] 41

2024/03/28 10:43:04.381522158 {wncd\_x\_R0-0}{1}: [radius] [19620]: (info): RADIUS: Called-Station-Id [30 2024/03/28 10:43:04.381524583 {wncd\_x\_R0-0}{1}: [radius] [19620]: (info): RADIUS: Calling-Station-Id [3 2024/03/28 10:43:04.381532045 {wncd\_x\_R0-0}{1}: [radius] [19620]: (info): RADIUS: Vendor, Airespace [26 2024/03/28 10:43:04.381534716 {wncd\_x\_R0-0}{1}: [radius] [19620]: (info): RADIUS: Airespace-WLAN-ID [1]

2024/03/28 10:43:04.381537215 {wncd\_x\_R0-0}{1}: [radius] [19620]: (info): RADIUS: Nas-Identifier [32] 1

2024/03/28 10:43:04.381539951 {wncd\_x\_R0-0}{1}: [radius] [19620]: (info): RADIUS: wlan-group-cipher [18 2024/03/28 10:43:04.381542233 {wncd\_x\_R0-0}{1}: [radius] [19620]: (info): RADIUS: wlan-pairwise-cipher[ 2024/03/28 10:43:04.381544465 {wncd\_x\_R0-0}{1}: [radius] [19620]: (info): RADIUS: wlan-akm-suite [188] 2024/03/28 10:43:04.381619890 {wncd\_x\_R0-0}{1}: [radius] [19620]: (info): RADIUS: Started 5 sec timeout [...]

2024/03/28 10:43:04.392544173 {wncd\_x\_R0-0}{1}: [radius] [19620]: (info): RADIUS: Received from id 1812,

2024/03/28 10:43:04.392557998 {wncd\_x\_R0-0}{1}: [radius] [19620]: (info): RADIUS: authenticator 08 6d for 2024/03/28 10:43:04.392564273 {wncd\_x\_R0-0}{1}: [radius] [19620]: (info): RADIUS: State [24] 71 ... 2024/03/28 10:43:04.392615218 {wncd\_x\_R0-0}{1}: [radius] [19620]: (info): RADIUS: EAP-Message [79] 8 ... 2024/03/28 10:43:04.392628179 {wncd\_x\_R0-0}{1}: [radius] [19620]: (info): RADIUS: Message-Authenticator 2024/03/28 10:43:04.392738554 {wncd\_x\_R0-0}{1}: [radius] [19620]: (info): RADIUS: Message-Authenticator 2024/03/28 10:43:04.392738554 {wncd\_x\_R0-0}{1}: [radius] [19620]: (info): Valid Response Packet, Free to 2024/03/28 10:43:04.726798622 {wncd\_x\_R0-0}{1}: [dot1x] [19620]: (info): [08be.ac14.137d:capwap\_900001]

2024/03/28 10:43:04.726801212 {wncd\_x\_R0-0}{1}: [dot1x] [19620]: (info): [08be.ac14.137d:capwap\_90000012

2024/03/28 10:43:04.726896276 {wncd\_x\_R0-0}{1}: [dot1x] [19620]: (info): [08be.ac14.137d:capwap\_9000001

2024/03/28 10:43:04.726905248 {wncd\_x\_R0-0}{1}: [dot1x] [19620]: (info): [08be.ac14.137d:capwap\_90000012

2024/03/28 10:43:04.727138915 {wncd\_x\_R0-0}{1}: [dot1x] [19620]: (info): [08be.ac14.137d:capwap\_90000012

2024/03/28 10:43:04.727148212 {wncd\_x\_R0-0}{1}: [auth-mgr] [19620]: (info): [08be.ac14.137d:capwap\_9000

2024/03/28 10:43:04.727164223 {wncd\_x\_R0-0}{1}: [auth-mgr] [19620]: (info): [08be.ac14.137d:capwap\_9000 2024/03/28 10:43:04.727169069 {wncd\_x\_R0-0}{1}: [auth-mgr] [19620]: (info): [08be.ac14.137d:capwap\_9000

2024/03/28 10:43:04.727223736 {wncd\_x\_R0-0}{1}: [aaa-attr-inf] [19620]: (info): Applying Attribute : use

2024/03/28 10:43:04.727233018 {wncd\_x\_R0-0}{1}: [aaa-attr-inf] [19620]: (info): Applying Attribute : cl 2024/03/28 10:43:04.727234046 {wncd\_x\_R0-0}{1}: [aaa-attr-inf] [19620]: (info): Applying Attribute : EA 2024/03/28 10:43:04.727234996 {wncd\_x\_R0-0}{1}: [aaa-attr-inf] [19620]: (info): Applying Attribute : Me 2024/03/28 10:43:04.727236141 {wncd\_x\_R0-0}{1}: [aaa-attr-inf] [19620]: (info): Applying Attribute : EA M\$®vf9∫Ø<? %ÿ0?ã@≤™ÇÑbWï6\Ë&\q·1U+QB-°®"≠∫JÑv?"

2024/03/28 10:43:04.727246409 {wncd\_x\_R0-0}{1}: [aaa-attr-inf] [19620]: (info): Applying Attribute : Cis

[...]

2024/03/28 10:43:04.727509267 {wncd\_x\_R0-0}{1}: [auth-mgr] [19620]: (info): [08be.ac14.137d:capwap\_9000

2024/03/28 10:43:04.727513133 {wncd\_x\_R0-0}{1}: [auth-mgr] [19620]: (info): [08be.ac14.137d:capwap\_9000

2024/03/28 10:43:04.727607738 {wncd\_x\_R0-0}{1}: [svm] [19620]: (info): SVM\_INFO: SVM Apply user profile 2024/03/28 10:43:04.728003638 {wncd\_x\_R0-0}{1}: [svm] [19620]: (info): SVM\_INFO: Activating EPM feature

2024/03/28 10:43:04.728144450 {wncd\_x\_R0-0}{1}: [epm-misc] [19620]: (info): [08be.ac14.137d:capwap\_9000

2024/03/28 10:43:04.728161361 {wncd\_x\_R0-0}{1}: [epm] [19620]: (info): [08be.ac14.137d:capwap\_90000012] 2024/03/28 10:43:04.728177773 {wncd\_x\_R0-0}{1}: [epm] [19620]: (info): [08be.ac14.137d:capwap\_90000012] 2024/03/28 10:43:04.728184975 {wncd\_x\_R0-0}{1}: [epm] [19620]: (info): [08be.ac14.137d:capwap\_90000012]

2024/03/28 10:43:04.728218783 {wncd\_x\_R0-0}{1}: [epm-acl] [19620]: (info): [08be.ac14.137d:capwap\_90000

2024/03/28 10:43:04.729005675 {wncd\_x\_R0-0}{1}: [epm] [19620]: (info): [08be.ac14.137d:capwap\_90000012] 2024/03/28 10:43:04.729019215 {wncd\_x\_R0-0}{1}: [svm] [19620]: (info): SVM\_INFO: Response of epm is ASY[[...]

2024/03/28 10:43:04.729422929 {wncd\_x\_R0-0}{1}: [radius] [19620]: (info): RADIUS: Send Access-Request to

2024/03/28 10:43:04.729428175 {wncd\_x\_R0-0}{1}: [radius] [19620]: (info): RADIUS: authenticator 20 06 3

2024/03/28 10:43:04.729432771 {wncd\_x\_R0-0}{1}: [radius] [19620]: (info): RADIUS: NAS-IP-Address [4] 6

2024/03/28 10:43:04.729437912 {wncd\_x\_R0-0}{1}: [radius] [19620]: (info): RADIUS: Vendor, Cisco [26] 32

2024/03/28 10:43:04.729440782 {wncd\_x\_R0-0}{1}: [radius] [19620]: (info): RADIUS: Cisco AVpair [1] 26 "a

2024/03/28 10:43:04.729442854 {wncd\_x\_R0-0}{1}: [radius] [19620]: (info): RADIUS: Vendor, Cisco [26] 30

2024/03/28 10:43:04.729445280 {wncd\_x\_R0-0}{1}: [radius] [19620]: (info): RADIUS: Cisco AVpair [1] 24 "a

2024/03/28 10:43:04.729447530 {wncd\_x\_R0-0}{1}: [radius] [19620]: (info): RADIUS: Message-Authenticator 2024/03/28 10:43:04.729529806 {wncd\_x\_R0-0}{1}: [radius] [19620]: (info): RADIUS: Started 5 sec timeout

2024/03/28 10:43:04.731972466 {wncd\_x\_R0-0}{1}: [radius] [19620]: (info): RADIUS: Received from id 1812,

2024/03/28 10:43:04.731979444 {wncd\_x\_R0-0}{1}: [radius] [19620]: (info): RADIUS: authenticator 2a 24 8

2024/03/28 10:43:04.731983966 {wncd\_x\_R0-0}{1}: [radius] [19620]: (info): RADIUS: User-Name [1] 32 "#ACS

2024/03/28 10:43:04.731986470 {wncd\_x\_R0-0}{1}: [radius] [19620]: (info): RADIUS: Class [25] 75 ... 2024/03/28 10:43:04.732032438 {wncd\_x\_R0-0}{1}: [radius] [19620]: (info): RADIUS: Message-Authenticator

2024/03/28 10:43:04.732048785 {wncd\_x\_R0-0}{1}: [radius] [19620]: (info): RADIUS: Vendor, Cisco [26] 47

2024/03/28 10:43:04.732051657 {wncd\_x\_R0-0}{1}: [radius] [19620]: (info): RADIUS: Cisco AVpair [1] 41 ":

2024/03/28 10:43:04.732053782 {wncd\_x\_R0-0}{1}: [radius] [19620]: (info): RADIUS: Vendor, Cisco [26] 47

2024/03/28 10:43:04.732056351 {wncd\_x\_R0-0}{1}: [radius] [19620]: (info): RADIUS: Cisco AVpair [1] 41 "i

2024/03/28 10:43:04.732058379 {wncd\_x\_R0-0}{1}: [radius] [19620]: (info): RADIUS: Vendor, Cisco [26] 48

2024/03/28 10:43:04.732060673 {wncd\_x\_R0-0}{1}: [radius] [19620]: (info): RADIUS: Cisco AVpair [1] 42 ":

2024/03/28 10:43:04.732062574 {wncd\_x\_R0-0}{1}: [radius] [19620]: (info): RADIUS: Vendor, Cisco [26] 36

2024/03/28 10:43:04.732064854 {wncd\_x\_R0-0}{1}: [radius] [19620]: (info): RADIUS: Cisco AVpair [1] 30 "

2024/03/28 10:43:04.732114294 {wncd\_x\_R0-0}{1}: [radius] [19620]: (info): Valid Response Packet, Free t [...]

2024/03/28 10:43:04.733046258 {wncd\_x\_R0-0}{1}: [svm] [19620]: (info): [08be.ac14.137d] Applied User Pro

2024/03/28 10:43:04.733058380 {wncd\_x\_R0-0}{1}: [aaa-attr-inf] [19620]: (info): Applied User Profile: M 2024/03/28 10:43:04.733064555 {wncd\_x\_R0-0}{1}: [aaa-attr-inf] [19620]: (info): Applied User Profile: M 2024/03/28 10:43:04.733065483 {wncd\_x\_R0-0}{1}: [aaa-attr-inf] [19620]: (info): Applied User Profile: e 2024/03/28 10:43:04.733066816 {wncd\_x\_R0-0}{1}: [aaa-attr-inf] [19620]: (info): Applied User Profile: m 2024/03/28 10:43:04.733068704 {wncd\_x\_R0-0}{1}: [aaa-attr-inf] [19620]: (info): Applied User Profile: c 2024/03/28 10:43:04.733068704 {wncd\_x\_R0-0}{1}: [aaa-attr-inf] [19620]: (info): Applied User Profile: c 2024/03/28 10:43:04.733069947 {wncd\_x\_R0-0}{1}: [aaa-attr-inf] [19620]: (info): Applied User Profile: i

2024/03/28 10:43:04.733070971 {wncd\_x\_R0-0}{1}: [aaa-attr-inf] [19620]: (info): Applied User Profile: us

2024/03/28 10:43:04.733079208 {wncd\_x\_R0-0}{1}: [aaa-attr-inf] [19620]: (info): Applied User Profile: c 2024/03/28 10:43:04.733080328 {wncd\_x\_R0-0}{1}: [aaa-attr-inf] [19620]: (info): Applied User Profile: E M\$®vf9∫Ø◊«? %ÿ0?ã@≤™ÇÑbWï6\Ë&\q·lU+QB-º®"≠∫JÑv?" 2024/03/28 10:43:04.733091441 {wncd\_x\_R0-0}{1}: [aaa-attr-inf] [19620]: (info): Applied User Profile: e

2024/03/28 10:43:04.733092470 {wncd\_x\_R0-0}{1}: [aaa-attr-inf] [19620]: (info): Applied User Profile:Cis

[...]

2024/03/28 10:43:04.733396045 {wncd\_x\_R0-0}{1}: [auth-mgr] [19620]: (info): [08be.ac14.137d:capwap\_90000

2024/03/28 10:43:04.733486604 {wncd\_x\_R0-0}{1}: [client-auth] [19620]: (note): MAC: 08be.ac14.137d L2 A

2024/03/28 10:43:04.734665244 {wncd\_x\_R0-0}{1}: [client-auth] [19620]: (info): MAC: 08be.ac14.137d Client-auth]

2024/03/28 10:43:04.734894043 {wncd\_x\_R0-0}{1}: [client-keymgmt] [19620]: (info): MAC: 08be.ac14.137d E 2024/03/28 10:43:04.734904452 {wncd\_x\_R0-0}{1}: [client-keymgmt] [19620]: (info): MAC: 08be.ac14.137d C

2024/03/28 10:43:04.734915743 {wncd\_x\_R0-0}{1}: [dot1x] [19620]: (info): [08be.ac14.137d:capwap\_90000012

2024/03/28 10:43:04.740499944 {iosrp\_R0-0}{1}: [parser\_cmd] [26311]: (note): id= console@console:user= o

2024/03/28 10:43:04.742238941 {iosrp\_R0-0}{1}: [og] [26311]: (info): OG\_PI\_ACL\_INFO: ogacl\_configured: A

2024/03/28 10:43:04.744387633 {iosrp\_R0-0}{1}: [parser\_cmd] [26311]: (note): id= console@console:user= o

2024/03/28 10:43:04.745294050 {iosrp\_R0-0}{1}: [buginf] [26311]: (debug): AUTH-FEAT-IAL-EVENT: Allocate

```
2024/03/28 10:43:04.745326416 {iosrp_R0-0}{1}: [buginf] [26311]: (debug): AUTH-FEAT-IAL-EVENT: Index in
```

2024/03/28 10:43:04.751291844 {iosrp\_R0-0}{1}: [parser\_cmd] [26311]: (note): id= console@console:user= c

2024/03/28 10:43:04.751943577 {iosrp\_R0-0}{1}: [og] [26311]: (info): OG\_PI\_ACL\_INFO: ogacl\_configured: A

2024/03/28 10:43:04.752686055 {wncd\_x\_R0-0}{1}: [client-auth] [19620]: (info): MAC: 08be.ac14.137d Client-auth]

2024/03/28 10:43:04.755505991 {iosrp\_R0-0}{1}: [parser\_cmd] [26311]: (note): id= console@console:user= c

2024/03/28 10:43:04.756746153 {wncd\_x\_R0-0}{1}: [mm-transition] [19620]: (info): MAC: 08be.ac14.137d MM 2024/03/28 10:43:04.757801556 {wncd\_x\_R0-0}{1}: [client-auth] [19620]: (note): MAC: 08be.ac14.137d ADD

2024/03/28 10:43:04.758843625 {wncd\_x\_R0-0}{1}: [client-orch-state] [19620]: (note): MAC: 08be.ac14.1376

2024/03/28 10:43:04.759064834 {wncd\_x\_R0-0}{1}: [client-iplearn] [19620]: (info): MAC: 08be.ac14.137d II

2024/03/28 10:43:04.761186727 {iosrp\_R0-0}{1}: [buginf] [26311]: (debug): AUTH-FEAT-IAL-EVENT: epm acl ]

2024/03/28 10:43:04.761241972 {iosrp\_R0-0}{1}: [buginf] [26311]: (debug): AUTH-FEAT-IAL-EVENT: Index in

2024/03/28 10:43:04.763131516 {wncd\_x\_R0-0}{1}: [client-auth] [19620]: (info): MAC: 08be.ac14.137d Client-auth]

2024/03/28 10:43:04.764575895 {iosrp\_R0-0}{1}: [parser\_cmd] [26311]: (note): id= console@console:user= o

2024/03/28 10:43:04.769965195 {iosrp\_R0-0}{1}: [parser\_cmd] [26311]: (note): id= console@console:user= c

2024/03/28 10:43:04.770727027 {iosrp\_R0-0}{1}: [parser\_cmd] [26311]: (note): id= console@console:user= c

2024/03/28 10:43:04.772314586 {iosrp\_R0-0}{1}: [buginf] [26311]: (debug): AUTH-FEAT-IAL-EVENT: epm acl ]

2024/03/28 10:43:04.772362837 {iosrp\_R0-0}{1}: [buginf] [26311]: (debug): AUTH-FEAT-IAL-EVENT: Index in

2024/03/28 10:43:04.773070456 {iosrp\_R0-0}{1}: [parser\_cmd] [26311]: (note): id= console@console:user= o

2024/03/28 10:43:04.775537766 {iosrp\_R0-0}{1}: [parser\_cmd] [26311]: (note): id= console@console:user= c

2024/03/28 10:43:04.777154567 {iosrp\_R0-0}{1}: [parser\_cmd] [26311]: (note): id= console@console:user= c

2024/03/28 10:43:04.778756670 {iosrp\_R0-0}{1}: [buginf] [26311]: (debug): AUTH-FEAT-IAL-EVENT: epm acl ]

2024/03/28 10:43:04.778807076 {iosrp\_R0-0}{1}: [buginf] [26311]: (debug): AUTH-FEAT-IAL-EVENT: Index in

2024/03/28 10:43:04.778856100 {iosrp\_R0-0}{1}: [mpls\_ldp] [26311]: (info): LDP LLAF: Registry notificat:

2024/03/28 10:43:04.779879864 {iosrp\_R0-0}{1}: [og] [26311]: (info): OG\_PI\_ACL\_INFO: ogacl\_configured: A

2024/03/28 10:43:04.780510740 {iosrp\_R0-0}{1}: [parser\_cmd] [26311]: (note): id= console@console:user= of the set of the set of the

2024/03/28 10:43:04.786433419 {wncd\_x\_R0-0}{1}: [sisf-packet] [19620]: (info): RX: DHCPv4 from interfac 2024/03/28 10:43:04.786523172 {wncd\_x\_R0-0}{1}: [sisf-packet] [19620]: (info): TX: DHCPv4 from interfac 2024/03/28 10:43:04.787787313 {wncd\_x\_R0-0}{1}: [sisf-packet] [19620]: (info): RX: DHCPv4 from interfac 2024/03/28 10:43:04.788160929 {wncd\_x\_R0-0}{1}: [sisf-packet] [19620]: (info): TX: DHCPv4 from interfac 2024/03/28 10:43:04.788491833 {wncd\_x\_R0-0}{1}: [client-iplearn] [19620]: (info): TX: DHCPv4 from interfac 2024/03/28 10:43:04.788576063 {wncd\_x\_R0-0}{1}: [auth-mgr] [19620]: (info): [08be.ac14.137d:capwap\_9000 2024/03/28 10:43:04.788741337 {wncd\_x\_R0-0}{1}: [webauth-sess] [19620]: (info): Change address update, 2024/03/28 10:43:04.788761575 {wncd\_x\_R0-0}{1}: [auth-mgr-feat\_acct] [19620]: (info): [08be.ac14.137d:c2 2024/03/28 10:43:04.78877999 {wncd\_x\_R0-0}{1}: [epm] [19620]: (info): [0000.0000.0000:unknown] HDL = 0

2024/03/28 10:43:04.789333126 {wncd\_x\_R0-0}{1}: [client-iplearn] [19620]: (info): MAC: 08be.ac14.137d II

2024/03/28 10:43:04.789410101 {wncd\_x\_R0-0}{1}: [client-orch-sm] [19620]: (debug): MAC: 08be.ac14.137d

2024/03/28 10:43:04.789622587 {wncd\_x\_R0-0}{1}: [aaa-attr-inf] [19620]: (info): [ Applied attribute : us

2024/03/28 10:43:04.789632684 {wncd\_x\_R0-0}{1}: [aaa-attr-inf] [19620]: (info): [ Applied attribute : c

2024/03/28 10:43:04.789642576 {wncd\_x\_R0-0}{1}: [aaa-attr-inf] [19620]: (info): [ Applied attribute :Cis

```
2024/03/28 10:43:04.789651931 {wncd_x_R0-0}{1}: [aaa-attr-inf] [19620]: (info): [ Applied attribute :bs
```

2024/03/28 10:43:04.789653490 {wncd\_x\_R0-0}{1}: [aaa-attr-inf] [19620]: (info): [ Applied attribute : t 2024/03/28 10:43:04.789735556 {wncd\_x\_R0-0}{1}: [ew]c-qos-client] [19620]: (info): MAC: 08be.ac14.137d 2024/03/28 10:43:04.789800998 {wncd\_x\_R0-0}{1}: [rog-proxy-capwap] [19620]: (debug): Managed client RUN

```
2024/03/28 10:43:04.789886011 {wncd_x_R0-0}{1}: [client-orch-state] [19620]: (note): MAC: 08be.ac14.1370
```

#### パケット キャプチャ

もう1つの興味深いリフレックスは、クライアントアソシエーションのRADIUSフローのパケットキャプチャを取得して分析する ことです。ダウンロード可能なACLは、ワイヤレスクライアントへの割り当てだけでなく、WLCによるダウンロードもRADIUSに 依存します。dACL設定のトラブルシューティングのためにパケットキャプチャを実行する場合は、コントローラがRADIUSサー バとの通信に使用するインターフェイス上でキャプチャする必要があります。<u>このドキュメントでは</u>、この記事で分析したキャプ チャの収集に使用した、Catalyst 9800での簡単に組み込みパケットキャプチャの設定方法を示します。

#### RADIUSクライアント認証

DACL\_DOT1X\_SSID SSID(AVP NAS-Identifier)でユーザUSER1(AVPユーザ名)を認証するためにWLCからRADIUSサーバに送信 されるクライアントRADIUSアクセス要求を確認できます。

| Ma                       | I see the late | ID Course          | Destination                                 | j tarên                                        | Destand                                              |
|--------------------------|----------------|--------------------|---------------------------------------------|------------------------------------------------|------------------------------------------------------|
| - 480.                   | 617            | 39 10.48.39.130    | 10.48.39.134                                | Access-Request id=92, Duplicate Request        | RADIUS                                               |
| <ul> <li>480.</li> </ul> | . 394          | 39 10.48.39.134    | 10.48.39.130                                | Access-Accept id=92                            | RADIUS                                               |
|                          |                |                    |                                             |                                                |                                                      |
|                          |                |                    |                                             |                                                |                                                      |
|                          |                |                    |                                             |                                                |                                                      |
|                          |                |                    |                                             |                                                |                                                      |
|                          |                |                    |                                             |                                                |                                                      |
| Frame                    | e 48035:       | : 617 bytes on wi  | re (4936 bits), 617 bytes c                 | ptured (4936 bits)                             |                                                      |
| > Ether                  | rnet II,       | , Src: Cisco_b2:fe | e:ff (00:1e:f6:b2:fe:ff), D                 | t: VMware_8d:01:ec (00:50:56:8d:01:ec)         |                                                      |
| > 802.1                  | 10 Virtu       | ual LAN, PRI: 0, 1 | DEI: 0, ID: 39                              |                                                |                                                      |
| > Inte                   | rnet Pro       | otocol Version 4.  | Src: 10.48.39.130, Dst: 10                  | 48.39.134                                      |                                                      |
| > User                   | Datagra        | am Protocol. Src I | Port: 63772, Dst Port: 1812                 |                                                |                                                      |
| ~ RADI                   | JS Prote       | ocol               |                                             |                                                |                                                      |
| Coe                      | ie: Acce       | ess-Request (1)    |                                             |                                                |                                                      |
| Par                      | ket ide        | entifier: 0x5c (9) | 2)                                          |                                                |                                                      |
| L et                     | ath 5          | 71                 |                                             |                                                |                                                      |
| Aut                      | thentic        | ator: 3642d8733b9  | fb2ac198d89e9f4f8ff71                       |                                                |                                                      |
| (De                      | inlicate       | a Dequest Erame N  | unbac: 49924]                               |                                                |                                                      |
| [T]                      |                | once to this requi | act is in frame 499301                      |                                                |                                                      |
| 414                      | tribute        | Value Pairs        | esc 15 10 11alle 400591                     |                                                |                                                      |
|                          | 1/D: +-I       | Value Parts        | 1-116691                                    |                                                |                                                      |
|                          | AVP: L=0       |                    | -f upl=Eramod(2)                            |                                                |                                                      |
| 1 1                      | AVP: L=:       | Vendor Specific(2) | =0 val=rrameu(2)                            |                                                |                                                      |
|                          | AVP: L=1       | Venuor-Specific(20 | 5) (=27 VIIU=CISCOSystems(9)                |                                                |                                                      |
|                          | AVP: t=r       | Framed-MIU(12) (=0 | b Val=1465                                  |                                                |                                                      |
|                          | AVP: T=E       | EAP-Message(79) (  | =48 Last Segment[1]                         |                                                |                                                      |
| 2.                       | AVP: T=P       | Message-Authentica | ator(80) l=18 val=cdc/61262                 | C4/6400631000694098329                         |                                                      |
| ~                        | AVP: t=L       | EAP-Key-Name(102)  | l=2 val=                                    |                                                |                                                      |
| ~                        | AVP: t=\       | Vendor-Specific(20 | <ol><li>L=49 vnd=ciscoSystems(9)</li></ol>  |                                                |                                                      |
| >                        | AVP: t=\       | Vendor-Specific(20 | <ol><li>l=20 vnd=ciscoSystems(9)</li></ol>  |                                                |                                                      |
| >                        | AVP: t=F       | Framed-IP-Address  | (8) l=6 val=10.14.13.240                    |                                                |                                                      |
| >                        | AVP: t=\       | Vendor-Specific(20 | <ol><li>l=40 vnd=ciscoSystems(9)</li></ol>  |                                                |                                                      |
| >                        | AVP: t=\       | Vendor-Specific(26 | <ol><li>l=32 vnd=ciscoSystems(9)</li></ol>  |                                                |                                                      |
| > /                      | AVP: t=\       | Vendor-Specific(26 | <ol><li>l=20 vnd=ciscoSystems(9)</li></ol>  |                                                |                                                      |
| >                        | AVP: t=M       | NAS-IP-Address(4)  | l=6 val=10.48.39.130                        |                                                |                                                      |
| > /                      | AVP: t=M       | NAS-Port-Type(61)  | l=6 val=Wireless-802.11(19)                 |                                                |                                                      |
| > /                      | AVP: t=M       | NAS-Port(5) l=6 va | al=3913                                     |                                                |                                                      |
| > /                      | AVP: t=S       | State(24) l=71 val | l=333743504d53657373696f6e4                 | 443d383232373330304130303030303039463834393335 |                                                      |
| > /                      | AVP: t=\       | Vendor-Specific(20 | <ol><li>l=39 vnd=ciscoSystems(9)</li></ol>  |                                                |                                                      |
| > /                      | AVP: t=\       | Vendor-Specific(26 | <ol><li>l=41 vnd=ciscoSystems(9)</li></ol>  |                                                |                                                      |
| >                        | AVP: t=0       | Called-Station-Id  | (30) l=35 val=f4-db-e6-5e-7                 | -c0:DACL_DOT1X_SSID                            |                                                      |
| >                        | AVP: t=0       | Calling-Station-Io | d(31) l=19 val=08-be-ac-14-3                | 3-7d                                           |                                                      |
|                          | AVP: t=V       | Vendor-Specific(20 | <ol><li>l=12 vnd=Airespace. Inc()</li></ol> | 4179)                                          |                                                      |
|                          | AVP: t=        | NAS-Identifier(32) | ) l=17 val=DACL DOT1X SSID                  |                                                |                                                      |
|                          | AVP: t=L       | Unknown-Attribute  | (187) l=6 val=000fac04                      |                                                |                                                      |
| >                        | AVP: t=l       | Unknown-Attribute  | (186) l=6 val=000fac04                      |                                                |                                                      |
|                          | AVP (radius.av | vp), 48 bytes      |                                             | Packets: 55012 - Displ                         | layed: 2 (0.0%) - Ignored: 1 (0.0%) Profile: Default |

認証が成功すると、RADIUSサーバはユーザUSER1(AVP User-Name)に対するaccess-acceptで応答し、AAA属性(特にベンダー固有のAVP ACS:CiscoSecure-Defined-ACL)を「#ACSACL#-IP-ACL\_USER1-65e89aab」として適用します。

| No.        | Length  ID             | Source                                | Destination                  | Info                                                        |                                                                              | Protocol         |
|------------|------------------------|---------------------------------------|------------------------------|-------------------------------------------------------------|------------------------------------------------------------------------------|------------------|
| 480.       | 617                    | 39 10.48.39.130                       | 10.48.39.134                 | Access-Request id=92, Duplicate Request                     |                                                                              | RADIUS           |
| - 480.     | 394                    | 39 10.48.39.134                       | 10.48.39.130                 | Access-Accept 10=92                                         |                                                                              | RADIUS           |
|            |                        |                                       |                              |                                                             |                                                                              |                  |
|            |                        |                                       |                              |                                                             |                                                                              |                  |
|            |                        |                                       |                              |                                                             |                                                                              |                  |
| > Frame    | 48039:                 | 394 bytes on wire (3152               | hits), 394 bytes cantured    | (3152 bits)                                                 |                                                                              | 11               |
| Ether      | net II,                | Src: VMware_8d:01:ec (0               | 0:50:56:8d:01:ec), Dst: Cis  | co_b2:fe:ff (00:1e:f6:b2:fe:ff)                             |                                                                              | i                |
| > 802.1    | Q Virtua               | l LAN, PRI: 0, DEI: 0,                | ID: 39                       |                                                             |                                                                              |                  |
| Inter      | net Prot               | ocol Version 4, Src: 10               | .48.39.134, Dst: 10.48.39.1  | 30                                                          |                                                                              |                  |
| > User     | Datagram               | Protocol, Src Port: 18                | 12, Dst Port: 63772          |                                                             |                                                                              | i                |
| RADIU      | S Protoco              | OL<br>s-Accent (2)                    |                              |                                                             |                                                                              |                  |
| Par        | e: Acces:<br>ket iden: | tifier: Av5c (92)                     |                              |                                                             |                                                                              |                  |
| Ler        | ath: 348               |                                       |                              |                                                             |                                                                              |                  |
| Aut        | henticate              | or: 643ab1eaba94787735f               | 73678ab53b28a                |                                                             |                                                                              |                  |
| <u>[T]</u> | is is a                | response to a request i               | n frame 48034]               |                                                             |                                                                              |                  |
| [Ti        | me from (              | request: 0.059994000 se               | conds]                       |                                                             |                                                                              |                  |
| ~ Att      | ribute Va              | alue Pairs                            | 1                            |                                                             |                                                                              |                  |
| - 4        | VP: L=050              | $a_{s}(25) = 48 \text{ val} = 434143$ | 533338323237333838413838383  | 38383946383439333541324438697365213439                      |                                                                              |                  |
|            | VP: t=EA               | P-Message(79) l=6 Last                | Segment [1]                  |                                                             |                                                                              |                  |
| > 4        | VP: t=Me:              | ssage-Authenticator(80)               | l=18 val=de01c27a418e8289de  | 15d6b29165ec872                                             |                                                                              |                  |
| > #        | VP: t=EAR              | P-Key-Name(102) l=67 va               | l=\031f\005C@I@\003lVĖ @@x\0 | 3020^00R0\033q00?&000040\021(0Q{0\035/s_0a0d0y\027006000666 | d                                                                            |                  |
| ~ 4        | VP: t=Ver              | ndor-Specific(26) l=66                | vnd=ciscoSystems(9)          |                                                             |                                                                              |                  |
|            | Type: 20               | 6<br>66                               |                              |                                                             |                                                                              |                  |
|            | Vendor 1               | ID: ciscoSystems (9)                  |                              |                                                             |                                                                              |                  |
|            | VSA: t=0               | Cisco-AVPair(1) l=60 va               | l=ACS:CiscoSecure-Defined-A  | CL=#ACSACL#-IP-ACL_USER1-65e89aab                           |                                                                              |                  |
|            | Type:                  | 1                                     |                              |                                                             |                                                                              |                  |
|            | Length                 | h: 60                                 |                              |                                                             |                                                                              |                  |
|            | Cisco-                 | -AVPair: ACS:CiscoSecur               | e-Defined-ACL=#ACSACL#-IP-A0 | CL_USER1-65e89aab                                           |                                                                              |                  |
|            | VP: t=Ver              | ndor-Specific(26) l=58                | vnd=Microsoft(311)           |                                                             |                                                                              |                  |
|            | vr. c-vei              | 1001-5pecific(20) (=50                |                              |                                                             |                                                                              |                  |
|            |                        |                                       |                              |                                                             |                                                                              |                  |
|            |                        |                                       |                              |                                                             |                                                                              |                  |
|            |                        |                                       |                              |                                                             |                                                                              |                  |
|            |                        |                                       |                              |                                                             |                                                                              |                  |
|            |                        |                                       |                              |                                                             |                                                                              |                  |
|            |                        |                                       |                              |                                                             |                                                                              |                  |
|            |                        |                                       |                              |                                                             |                                                                              |                  |
|            |                        |                                       |                              |                                                             |                                                                              | fr               |
| 😐 🗹 1      | ext item (text), 6     | 0 bytes                               |                              |                                                             | <ul> <li>Packets: 55012 - Displayed: 2 (0.0%) - Ignored: 1 (0.0%)</li> </ul> | Profile: Default |

#### DACLのダウンロード

dACLがすでにWLC設定の一部である場合、そのACLはユーザに割り当てられ、RADIUSセッションは終了します。それ以外の場合、WLCはRADIUSを使用してACLをダウンロードします。これを行うために、WLCはRADIUSアクセス要求を作成します。今回は、AVPユーザ名にdACL名(「#ACSACL#-IP-ACL\_USER1-65e89aab」)を使用します。これに加えて、WLCは、このaccess-acceptが Cisco AVペアaaa:event=acl-downloadを使用してACLダウンロードを開始することをRADIUSサーバに通知します。

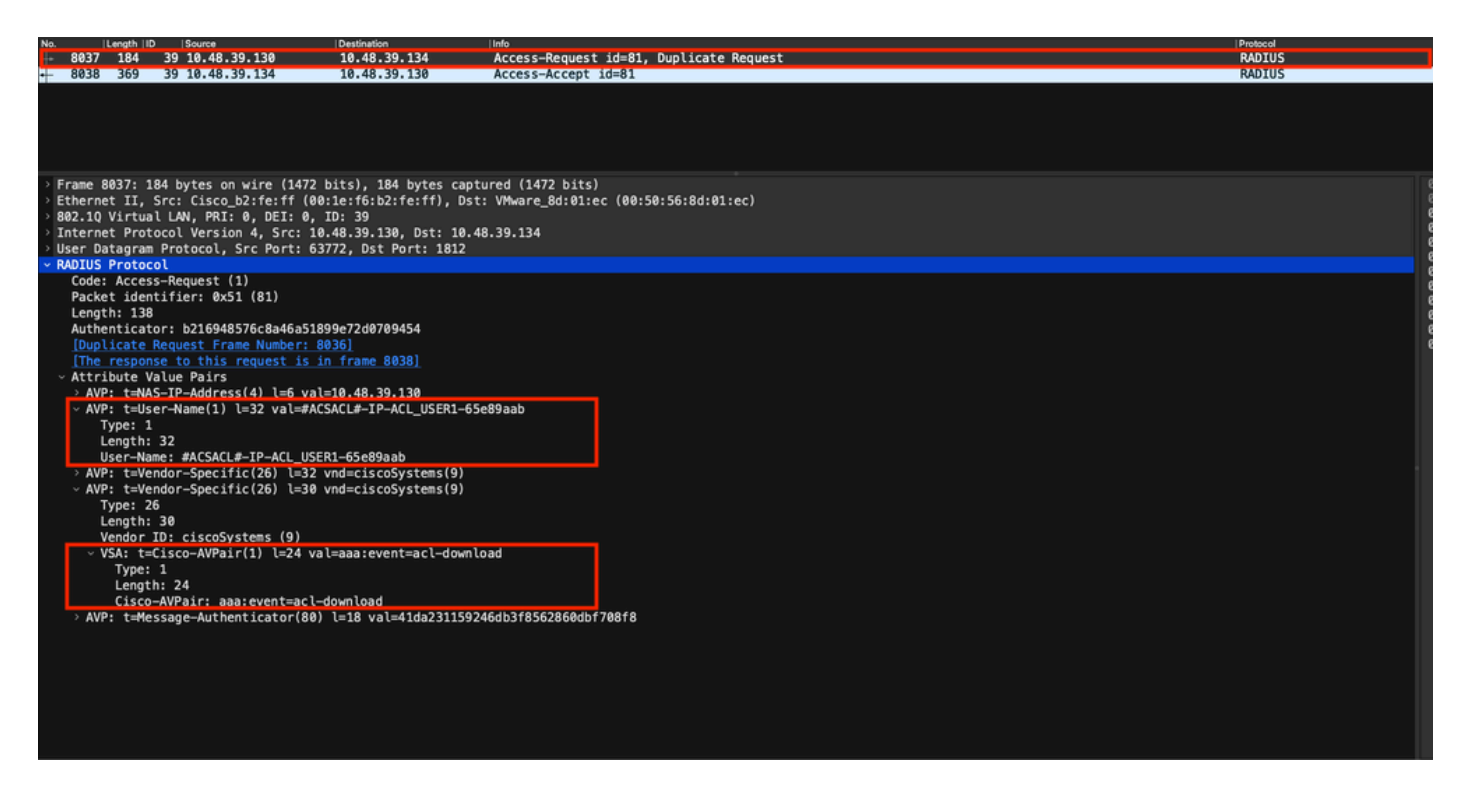

コントローラに返送されたRADIUS access-acceptには、次に示すように、要求されたdACLが含まれています。各ACLルールは、タ イプ「ip:inacl#<**X**>=<ACL\_RULE>」(<**X**>はルール番号)の異なるCisco AVPに含まれています。

|            |                        |                                            |                                       |                             |                                            | Packet:                                                  | Go to packet Cancel |
|------------|------------------------|--------------------------------------------|---------------------------------------|-----------------------------|--------------------------------------------|----------------------------------------------------------|---------------------|
| No.        | Length ID              | Source                                     | Destination                           | Info                        |                                            |                                                          | Protocol            |
| 8037       | 184 3                  | 9 10.48.39.130                             | 10.48.39.134                          | Access-Request              | id=81, Duplicate Request                   |                                                          | RADIUS              |
| - 8038     | 369 3                  | 9 10.48.39.134                             | 10.48.39.130                          | Access-Accept               | id=81                                      |                                                          | RADIUS              |
|            |                        |                                            |                                       |                             |                                            |                                                          |                     |
| Erame      | 8038+ 36               | 9 hutes on wire (295                       | 2 hits). 369 hytes cantur             | ed (2052 hits)              |                                            |                                                          |                     |
| > Ether    | net II, S<br>Q Virtual | rc: VMware_8d:01:ec<br>LAN, PRI: 0, DEI: 0 | (00:50:56:8d:01:ec), Dst:<br>, ID: 39 | Cisco_b2:fe:ff (00          | :1e:f6:b2:fe:ff)                           |                                                          |                     |
| > Inter    | net Proto              | col Version 4, Src:                        | 10.48.39.134, Dst: 10.48.             | 39.130                      |                                            |                                                          |                     |
| ~ RADIU    | S Protoco              | 1                                          | 1012, 031 POICE 05/72                 |                             |                                            |                                                          |                     |
| Cod<br>Pac | e: Access<br>ket ident | -Accept (2)<br>ifier: 0x51 (81)            |                                       |                             |                                            |                                                          |                     |
| Len        | gth: 323               | r: 61342164ce39be86e                       | ed828h3ce566ef5                       |                             |                                            |                                                          |                     |
| <u>[Th</u> | <u>is is a r</u>       | esponse to a request                       | in frame 8036]                        |                             |                                            |                                                          |                     |
| v Att      | ne trom r<br>ribute Va | equest: 0.007995000 :<br>lue Pairs         | secondsJ                              |                             | _                                          |                                                          |                     |
| > A        | VP: t=Use              | r-Name(1) l=32 val=#                       | ACSACL#-IP-ACL_USER1-65e8             | 9aab<br>2425172304452506734 | 47765 <i>f</i> 436554602 <i>f</i> 48737858 |                                                          |                     |
| > A        | VP: t=Mes              | sage-Authenticator(8                       | 0) l=18 val=a3c4b20cd1e64             | 785d9e0232511cd8b72         | 4//05/450554052/40/5/050                   |                                                          |                     |
| ~ A        | VP: t=Ven<br>Type: 26  | dor-Specific(26) l=4                       | 7 vnd=ciscoSystems(9)                 |                             |                                            |                                                          |                     |
|            | Length:                | 47<br>Di ciccoSuctore (D)                  |                                       |                             |                                            |                                                          |                     |
| ,          | VSA: t=C               | isco-AVPair(1) l=41                        | val=ip:inacl#1=deny ip an             | y host 10.48.39.13          |                                            |                                                          |                     |
| ~ A        | VP: t=Ven<br>Type: 26  | dor-Specific(26) l=4                       | 7 vnd=ciscoSystems(9)                 |                             |                                            |                                                          |                     |
|            | Length:                | 47<br>Di ciscoSustems (D)                  |                                       |                             |                                            |                                                          |                     |
| ,          | VSA: t=C               | isco-AVPair(1) l=41                        | val=ip:inacl#2=deny ip an             | y host 10.48.39.15          |                                            |                                                          |                     |
| ~ A        | VP: t=Ven<br>Type: 26  | dor-Specific(26) l=4                       | 8 vnd=ciscoSystems(9)                 |                             |                                            |                                                          |                     |
|            | Length:                | 48<br>D: ciscoSystems (9)                  |                                       |                             |                                            |                                                          |                     |
| ,          | VSA: t=C               | isco-AVPair(1) l=42                        | val=ip:inacl#3=deny ip an             | y host 10.48.39.186         |                                            |                                                          |                     |
| ~ A        | VP: t=Ven<br>Type: 26  | dor-Specific(26) l=3                       | 6 vnd=ciscoSystems(9)                 |                             |                                            |                                                          |                     |
|            | Length:                | 36                                         |                                       |                             |                                            |                                                          |                     |
| ,          | VSA: t=C               | isco-AVPair(1) l=30                        | val=ip:inacl#4=permit ip              | any any                     |                                            |                                                          |                     |
| • 🖬 R      | ADIUS Protocol (r      | adius), 323 bytes                          |                                       |                             |                                            | <ul> <li>Packets: 43372 · Displayed: 2 (0.0%)</li> </ul> | Profile: Default    |

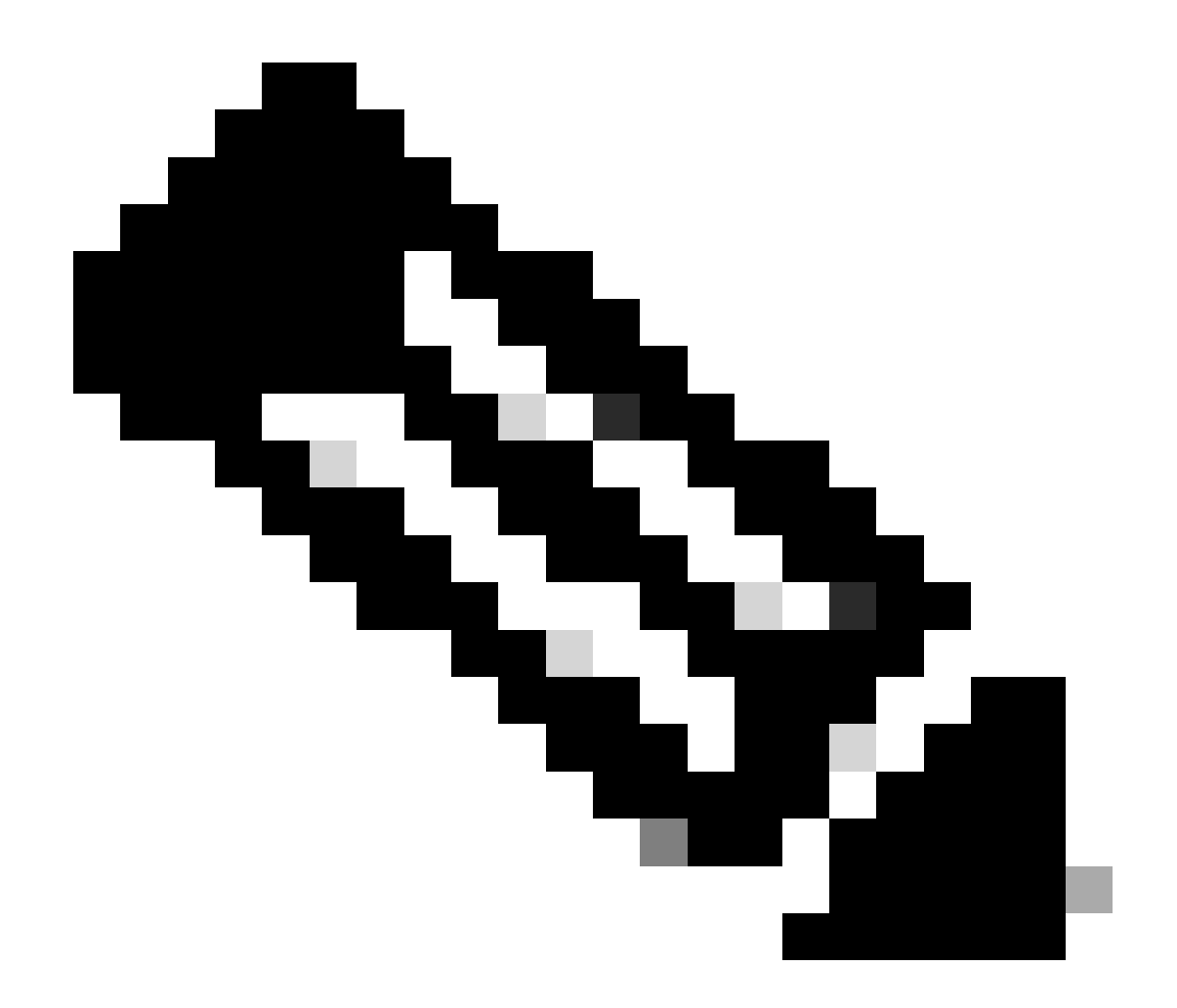

注:ダウンロードACLの内容が、WLCにダウンロードされた後に変更された場合、このACLの変更は、このACLを使用 しているユーザが再認証するまで反映されません(さらにWLCは、そのようなユーザに対して再度RADIUS認証を実行 します)。実際、ACLの変更は、ACL名のハッシュ部分の変更によって反映されます。したがって、このACLを次にユ ーザに割り当てる際には、このACLの名前が異なっている必要があります。そのため、このACLはWLC設定には含めず 、ダウンロードする必要があります。ただし、ACLの変更前に認証を行うクライアントは、完全に再認証されるまで以 前のクライアントを使用し続けます。

### ISE操作ログ

### RADIUSクライアント認証

操作ログには、ダウンロード可能ACL「ACL\_USER1」が適用された、ユーザ「USER1」の認証の成功が示されます。トラブルシ ューティングの対象となる部分は赤で囲まれています。

#### Cisco ISE

| Overview              |                               |
|-----------------------|-------------------------------|
| Event                 | 5200 Authentication succeeded |
| Username              | USER1                         |
| Endpoint Id           | 08:BE:AC:14:13:7D ⊕           |
| Endpoint Profile      | Unknown                       |
| Authentication Policy | Default >> Dot1X              |
| Authorization Policy  | Default >> 802.1x User 1 dACL |
| Authorization Result  | 9800-DOT1X-USER1              |

| Authentication Details                                                                                                    |                                                                                                    |
|----------------------------------------------------------------------------------------------------|----------------------------------------------------------------------------------------------------|
| Source Timestamp                                                                                                    | 2024-03-28 05:11:11.035                                                                                                    |
| Received Timestamp                                                                                                    | 2024-03-28 05:11:11.035                                                                                                    |
| Policy Server                                                                                                    | ise                                                                                                    |
| Event                                                                                                    | 5200 Authentication succeeded                                                                                                    |
| Username                                                                                                    | USER1                                                                                                    |
| User Type                                                                                                    | User                                                                                                    |
| Endpoint Id                                                                                                    | 08:BE:AC:14:13:7D                                                                                                    |
| Calling Station Id                                                                                                    | 08-be-ac-14-13-7d                                                                                                    |
| Endpoint Profile                                                                                                    | Unknown                                                                                                    |
| Authentication Identity<br>Store                                                                                                    | Internal Users                                                                                                    |
|                                                                                                    |                                                                                                    |
| Identity Group                                                                                                    | Unknown                                                                                                    |
| Identity Group<br>Audit Session Id                                                                                                    | Unknown<br>8227300A0000000B848ABE3F                                                                                                    |
| Identity Group<br>Audit Session Id<br>Authentication Method                                                                                                    | Unknown<br>8227300A0000000D848ABE3F<br>dot1x                                                                                                    |
| Identity Group<br>Audit Session Id<br>Authentication Method<br>Authentication Protocol                                                                                                    | Unknown<br>8227300A000000D848ABE3F<br>dol1x<br>PEAP (EAP-MSCHAPv2)                                                                                                    |
| Identity Group<br>Audit Session Id<br>Authentication Method<br>Authentication Protocol<br>Service Type                                                                                                    | Unknown<br>8227300A000000D848ABE3F<br>dol1x<br>PEAP (EAP-MSCHAPv2)<br>Framed                                                                                                    |
| Identity Group<br>Audit Session Id<br>Authentication Method<br>Authentication Protocol<br>Service Type<br>Network Device                                                                                          | Unknown<br>8227300A000000D848ABE3F<br>dot1x<br>PEAP (EAP-MSCHAPv2)<br>Framed<br>gdefland-9800                                                                                                    |
| Identity Group<br>Audit Session Id<br>Authentication Method<br>Authentication Protocol<br>Service Type<br>Network Device<br>Device Type                                                                           | Unknown<br>8227300A0000000D848ABE3F<br>det1x<br>PEAP (EAP-MSCHAPv2)<br>Framed<br>gdefland-9800<br>All Device Types                                                                               |
| Identity Group<br>Audit Session Id<br>Authentication Method<br>Authentication Protocol<br>Service Type<br>Network Device<br>Device Type<br>Location                                                               | Unknown<br>8227300A000000D848ABE3F<br>dot1x<br>PEAP (EAP-MSCHAPv2)<br>Framed<br>gdefland-9800<br>All Device Types<br>All Locations                                                               |
| Identity Group<br>Audit Session Id<br>Authentication Method<br>Authentication Protocol<br>Service Type<br>Network Device<br>Device Type<br>Location<br>NAS IPv4 Address                                           | Unknown<br>8227300A000000D848ABE3F<br>dot1x<br>PEAP (EAP-MSCHAPv2)<br>Framed<br>gdefland-9800<br>All Device Types<br>All Locations<br>10.48.39.130                                               |
| Identity Group<br>Audit Session Id<br>Authentication Method<br>Authentication Protocol<br>Service Type<br>Network Device<br>Device Type<br>Location<br>NAS IPv4 Address<br>NAS Port Type                          | Unknown<br>822730040000000D848ABE3F<br>dot1x<br>PEAP (EAP-MSCHAPv2)<br>Framed<br>gdefland-9800<br>All Device Types<br>All Locations<br>10.48.39.130<br>Wireless - IEEE 802.11                    |
| Identity Group<br>Audit Session Id<br>Authentication Method<br>Authentication Protocol<br>Service Type<br>Network Device<br>Device Type<br>Location<br>NAS IPv4 Address<br>NAS Port Type<br>Authorization Profile | Unknown<br>8227300A0000000B48ABE3F<br>dol1x<br>PEAP (EAP-MSCHAPv2)<br>Framed<br>gdefland-9800<br>All Device Types<br>All Locations<br>10.48.39.130<br>Wireless - IEEE 802.11<br>9800-DOT1X-USER1 |

#### S

| Steps |                                                                                                |
|-------|------------------------------------------------------------------------------------------------|
| 11001 | Received RADIUS Access-Request                                                                 |
| 11017 | RADIUS created a new session                                                                   |
| 15049 | Evaluating Policy Group                                                                        |
| 15008 | Evaluating Service Selection Policy                                                            |
| 11507 | Extracted EAP-Response/Identity                                                                |
| 12500 | Prepared EAP-Request proposing EAP-TLS with<br>challenge                                       |
| 12625 | Valid EAP-Key-Name attribute received                                                          |
| 11006 | Returned RADIUS Access-Challenge                                                               |
| 11001 | Received RADIUS Access-Request                                                                 |
| 11018 | RADIUS is re-using an existing session                                                         |
|       |                                                                                                |
| 12301 | Extracted EAP-Response/NAK requesting to use PEAP<br>instead                                   |
| 12300 | Prepared EAP-Request proposing PEAP with challenge                                             |
| 12625 | Valid EAP-Key-Name attribute received                                                          |
| 11006 | Returned RADIUS Access-Challenge                                                               |
| 11001 | Received RADIUS Access-Request                                                                 |
| 11018 | RADIUS is re-using an existing session                                                         |
| 12302 | Extracted EAP-Response containing PEAP challenge-<br>response and accepting PEAP as negotiated |
| 12318 | Successfully negotiated PEAP version 0                                                         |
| 12800 | Extracted first TLS record; TLS handshake started                                              |
| 12805 | Extracted TLS ClientHello message                                                              |
| 12806 | Prepared TLS ServerHello message                                                               |
| 12807 | Prepared TLS Certificate message                                                               |
| 12808 | Prepared TLS ServerKeyExchange message                                                         |
| 12810 | Prepared TLS ServerDone message                                                                |
| 12305 | Prepared EAP-Request with another PEAP challenge                                               |
| 11006 | Returned RADIUS Access-Challenge                                                               |
| 11001 | Received RADIUS Access-Request                                                                 |
| 11018 | RADIUS is re-using an existing session                                                         |
| 12304 | Extracted EAP-Response containing PEAP challenge-<br>response                                  |
| 12305 | Prepared EAP-Request with another PEAP challenge                                               |
| 11006 | Returned RADIUS Access-Challenge                                                               |
| 11001 | Received RADIUS Access-Request                                                                 |
| 11018 | RADIUS is re-using an existing session                                                         |
| 12304 | Extracted EAP-Response containing PEAP challenge-<br>response                                  |
| 12305 | Prepared EAP-Request with another PEAP challenge                                               |

12305 Prepared EAP-Request with another PEAP challenge 11006 Returned RADIUS Access-Challenge 11001 Received RADIUS Access-Request 11018 RADIUS ir re-using an existing session 12304 Extracted EAP-Response containing PEAP challenge-response

12318 Successfully negotiated PEAP version 0

| Other Attributes                                                                                                    |                                                                                                    |
|----------------------------------------------------------------------------------------------------|----------------------------------------------------------------------------------------------------|
| ConfigVersionId                                                                                                    | 73                                                                                                    |
| DestinationPort                                                                                                    | 1812                                                                                                    |
| Protocol                                                                                                    | Radius                                                                                                    |
| NAS-Port                                                                                                    | 3913                                                                                                    |
| Framed-MTU                                                                                                    | 1485                                                                                                    |
| State                                                                                                    | 37CPMSessionID=8227300A0000000D848ABE3F;26SessionI<br>D=ise/499610885/35;                                                                                                    |
| undefined-186                                                                                                    | 00:0f:ac:04                                                                                                    |
| undefined-187                                                                                                    | 00:0f:ac:04                                                                                                    |
| undefined-188                                                                                                    | 00:0f:ac:01                                                                                                    |
| NetworkDeviceProfileId                                                                                                    | b0699505-3150-4215-a80e-6753d45bf56c                                                                                                    |
| IsThirdPartyDeviceFlow                                                                                                    | false                                                                                                    |
| AcsSessionID                                                                                                    | ise/499610885/35                                                                                                    |
| SelectedAuthenticationIden                                                                                                    | Internal Users                                                                                                    |
| SelectedAuthenticationIden                                                                                                    | All_AD_Join_Points                                                                                                    |
| SelectedAuthenticationIden                                                                                                    | Guest Users                                                                                                    |
|                                                                                                    |                                                                                                    |
| AuthenticationStatus                                                                                                    | AuthenticationPassed                                                                                                    |
| AuthenticationStatus<br>IdentityPolicyMatchedRule                                                                                                    | AuthenticationPassed<br>Dot1X                                                                                                    |
| AuthenticationStatus<br>IdentityPolicyMatchedRule<br>AuthorizationPolicyMatched                                                                                                    | AuthenticationPassed Dot1X802.1x User 1 dACL                                                                                                    |
| AuthenticationStatus<br>IdentityPolicyMatchedRule<br>AuthorizationPolicyMatched<br>EndPointMACAddress                                                                                                    | AuthenticationPassed<br>Dot1X<br>802.1x User 1 dACL<br>08-BE-AC-14-13-7D                                                                                                    |
| AuthenticationStatus<br>IdentityPolicyMatchedRule<br>AuthorizationPolicyMatched<br>EndPointMACAddress<br>ISEPolicySetName                                                                                                    | AuthenticationPassed<br>Dot1X<br>= 802.1x User 1 dACL<br>08-8E-AC-14-13-7D<br>Default                                                                                                    |
| AuthenticationStatus<br>IdentityPolicyMatchedRule<br>AuthorizationPolicyMatched<br>EndPointMACAddress<br>ISEPolicySetName<br>IdentitySelectionMatchedRu                                                                                                    | AuthenticationPassed Dot1X B02.1x User 1 dACL 08-BE-AC-14-13-7D Default Ie Dot1X                                                                                                    |
| AuthenticationStatus<br>IdentityPolicyMatchedRule<br>AuthorizationPolicyMatched<br>EndPointMACAddress<br>ISEPolicySetName<br>IdentitySelectionMatchedRu<br>TotalAuthenLatency                                                                                                    | AuthenticationPassed<br>Dot1X<br>= 802.1x User 1 dACL<br>08-BE-AC-14-13-7D<br>Default<br>ID Dot1X<br>515                                                                                                    |
| AuthenticationStatus<br>IdentityPolicyMatchedRule<br>AuthorizationPolicyMatched<br>EndPointMACAddress<br>ISEPolicySetName<br>IdentitySelectionMatchedRu<br>TotalAuthenLatency<br>ClientLatency                                                                                                    | AuthenticationPassed           Dot1X           802.1x User 1 dACL           08-BE-AC-14-13-7D           Default           Ie           Dot1X           515           147                                                                                                    |
| AuthenticationStatus<br>IdentityPolicyMatchedRule<br>AuthorizationPolicyMatched<br>EndPointMACAddress<br>ISEPolicySetName<br>IdentitySelectionMatchedRu<br>TotalAuthenLatency<br>ClientLatency<br>TLSCipher                                                                                           | AuthenticationPassed           Dot1X           802.1x User 1 dACL           08-BE-AC-14-13-7D           Default           0 Dot1X           515           147           ECDHE-RSA-AES256-GCM-SHA384                                                                                                    |
| AuthenticationStatus<br>IdentityPolicyMatchedRule<br>AuthorizationPolicyMatched<br>EndPointMACAddress<br>ISEPolicySetName<br>IdentitySelectionMatchedRu<br>TotalAuthenLatency<br>ClientLatency<br>TLSCipher<br>TLSVersion                                                                             | AuthenticationPassed           Dot1X           802.1x User 1 dACL           08-BE-AC-14-13-7D           Default           04.1x           515           147           ECDHE-RSA-AES256-GCM-SHA384           TLSy1.2                                                                                                    |
| AuthenticationStatus<br>IdentityPolicyMatchedRule<br>AuthorizationPolicyMatched<br>EndPointMACAddress<br>ISEPolicySetName<br>IdentitySelectionMatchedRu<br>TotalAuthenLatency<br>ClientLatency<br>TLSCipher<br>TLSVersion<br>DTLSSupport                                                              | AuthenticationPassed           Dot1X           802.1x User 1 dACL           08-BE-AC-14-13-7D           Default           0 Dot1X           515           147           ECDHE-RSA-AES256-GCM-SHA384           TLSv1.2           Unknown                                                                                                    |
| AuthenticationStatus<br>IdentityPolicyMatchedRule<br>AuthorizationPolicyMatched<br>EndPointMACAddress<br>ISEPolicySetName<br>IdentitySelectionMatchedRu<br>TotalAuthenLatency<br>ClientLatency<br>TLSCipher<br>TLSVersion<br>DTLSSupport<br>HostIdentityGroup                                         | AuthenticationPassed       Dot1X       802.1x User 1 dACL       08-BE-AC-14-13-7D       Default       0att       515       147       ECDHE-RSA-AES256-GCM-SHA384       TLSv1.2       Unknown       Endpoint Identity Groups:Unknown                                                                                                    |
| AuthenticationStatus<br>IdentityPolicyMatchedRule<br>AuthorizationPolicyMatched<br>EndPointMACAddress<br>ISEPolicySetName<br>IdentitySelectionMatchedRu<br>TotalAuthenLatency<br>ClientLatency<br>TLSCipher<br>TLSVersion<br>DTLSSupport<br>HostIdentityGroup<br>Network Device Profile               | AuthenticationPassed       Dot1X       802.1x User 1 dACL       08-BE-AC-14-13-7D       Default       0ot1X       515       147       ECDHE-RSA-AES256-GCM-SHA384       TLSv1.2       Unknown       Endpoint Identity Groups:Unknown       Cisco                                                                                                    |
| AuthenticationStatus<br>IdentityPolicyMatchedRule<br>AuthorizationPolicyMatched<br>EndPointMACAddress<br>ISEPolicySetName<br>IdentitySelectionMatchedRu<br>TotalAuthenLatency<br>ClientLatency<br>TLSCipher<br>TLSVersion<br>DTLSSupport<br>HostIdentityGroup<br>Network Device Profile<br>Location   | AuthenticationPassed       Dot1X       802.1x User 1 dACL       08-BE-AC-14-13-7D       Default       0       515       147       ECDHE-RSA-AES256-GCM-SHA384       TLSV1.2       Unknown       Endpoint Identity Groups:Unknown       Cisco       LocationstAll Locations                                                                                             |
| AuthenticationStatus<br>IdentityPolicyMatchedRule<br>AuthorizationPolicyMatched<br>ISEPolicySetName<br>IdentitySelectionMatchedRu<br>TotalAuthenLatency<br>ClientLatency<br>TLSCipher<br>TLSVersion<br>DTLSSupport<br>HostidentityGroup<br>Network Device Profile<br>Location<br>Device Type          | AuthenticationPassed       Dot1X       802.1x User 1 dACL       08-BE-AC-14-13-7D       Default       00-11X       515       147       ECDHE-RSA-AES256-GCM-SHA384       TLSV1.2       Unknown       Endpoint Identity Groups:Unknown       Cisco       Location#All Locations       Device TypenAll Device Types                                                      |
| AuthenticationStatus<br>IdentityPolicyMatchedRule<br>AuthorizationPolicyMatched<br>ISEPolicySetName<br>IdentitySelectionMatchedRu<br>TotalAuthenLatency<br>ClientLatency<br>TLSCipher<br>TLSVersion<br>DTLSSupport<br>HostidentityGroup<br>Network Device Profile<br>Location<br>Device Type<br>IPSEC | AuthenticationPassed       Dot1X       802.1x User 1 dACL       08-BE-AC-14-13-7D       Default       09-0E-AC-14-13-7D       147       515       147       ECDHE-RSA-AES256-GCM-SHA384       TLSy1.2       Unknown       Endpoint Identity Groups:Unknown       Cisco       Location#All Locations       Device TypesHAll Device Types       IPSECHIS IPSEC DeviceHNo |

| EnableFlag        | Enabled                                                                                                    |  |  |
|-------------------|----------------------------------------------------------------------------------------------------|--|--|
| RADIUS Username   | USER1                                                                                                    |  |  |
| NAS-Identifier    | DACL_DOT1X_SSID                                                                                                    |  |  |
| Device IP Address | 10.48.39.130                                                                                                    |  |  |
| CPMSessionID      | 8227300A000000D848ABE3F                                                                                                    |  |  |
| Called-Station-ID | 10-b3-c6-22-99-c0:DACL_DOT1X_SSID                                                                                                    |  |  |
| CiscoAVPair       | service-type=Framed,<br>audit-session-id=8227300A0000000D848ABE3F,<br>method=dot1x,<br>client-id-id=2113931001,<br>vian-id=1413,<br>cisco-wlan-ssid=DACL_DOT1X_SSID,<br>wlan-profile-name_DACL_DOT1X_SSID,<br>AuthenticationIdentityStore=Internal Users,<br>FQSubjectName=9273fe30-8c01-1166-998c-<br>525400048521Huser1,<br>UniqueSubjectID=94b3604f5b49b88ccfafe2f3a86c80d1979b<br>5c43 |  |  |
|                   |                                                                                                    |  |  |

| Result                  |                                                                                                    |  |  |
|-------------------------|----------------------------------------------------------------------------------------------------|--|--|
| Class                   | CACS:8227300A000000D848ABE3F:ise/499610885/35                                                                                                    |  |  |
| EAP-Key-Name            | 19:66:05:40:45:8d:a0:0b:35:b3:a4:1b:ab:87:b8:72:94:16:e3:b<br>9:93:27:37:29:6b:c5:88:e3:b1:40:23:0a:b3:96:67:85:82:04:0a:c<br>5:c5:05:d6:57:5b:f1:2d:62:d3:6b:e0:19:cf:46:a4:29:f0:ba:65:0<br>6:9c:ef:3e:9f:f6 |  |  |
| cisco-av-pair           | ACS:CiscoSecure-Defined-ACL=#ACSACL#-IP-ACL_USER1-<br>65e89aab                                                                                                    |  |  |
| MS-MPPE-Send-Key        |                                                                                                    |  |  |
| MS-MPPE-Recv-Key        |                                                                                                    |  |  |
| LicenseTypes            | Essential license consumed.                                                                                                    |  |  |
|                         |                                                                                                    |  |  |
| Session Events          |                                                                                                    |  |  |
| 2024-03-28 05:11:11.035 | Authentication succeeded                                                                                                    |  |  |

|                                                                                                    | Designed TI C Construction                                                                                                    |
|----------------------------------------------------------------------------------------------------|----------------------------------------------------------------------------------------------------|
| 12010                                                                                                    | Prepared ILS ServerDone message                                                                                                    |
| 12812                                                                                                    | Extracted TLS ClientKeyExchange message                                                                                                    |
| 12803                                                                                                    | Extracted TLS ChangeCipherSpec message                                                                                                    |
| 12804                                                                                                    | Extracted TLS Finished message                                                                                                    |
| 12001                                                                                                    | Prepared TLS ChangeCipherSpec message                                                                                                    |
| 12002                                                                                                    | Prepared TLS Finished message                                                                                                    |
| 12010                                                                                                    | PEAD full bandshake finished suspensifully                                                                                                    |
| 12310                                                                                                    | PEAP ruli nanosnake rinished successfully                                                                                                    |
| 12305                                                                                                    | Prepared EAP - Request with another PEAP challenge                                                                                                    |
| 11008                                                                                                    | Persived PADIUS Access-Gnallenge                                                                                                    |
| 11018                                                                                                    | PADILIS is re-using an existing session                                                                                                    |
| 11010                                                                                                    | Extracted EAD-Desponse containing PEAD challenge-                                                                                                    |
| 12304                                                                                                    | response                                                                                                    |
| 12313                                                                                                    | PEAP inner method started                                                                                                    |
| 11521                                                                                                    | Prepared EAP-Request/Identity for inner EAP method                                                                                                    |
| 12305                                                                                                    | Prepared EAP-Request with another PEAP challenge                                                                                                    |
| 11006                                                                                                    | Returned RADIUS Access-Challenge                                                                                                    |
| 11001                                                                                                    | Received RADIUS Access-Request                                                                                                    |
| 11018                                                                                                    | RADIUS is re-using an existing session                                                                                                    |
| 12304                                                                                                    | Extracted EAP-Response containing PEAP challenge-<br>response                                                                                                    |
| 11522                                                                                                    | Extracted EAP-Response/Identity for inner EAP method                                                                                                    |
| 11806                                                                                                    | Prepared EAP-Request for inner method proposing EAP-<br>MSCHAP with challenge                                                                                                    |
| 12305                                                                                                    | Prepared EAP-Request with another PEAP challenge                                                                                                    |
| 11006                                                                                                    | Returned RADIUS Access-Challenge                                                                                                    |
| 11001                                                                                                    | Received RADIUS Access-Request                                                                                                    |
| 11018                                                                                                    | RADIUS is re-using an existing session                                                                                                    |
| 12304                                                                                                    | Extracted EAP-Response containing PEAP challenge-<br>response                                                                                                    |
| 11808                                                                                                    | Extracted EAP-Response containing EAP-MSCHAP<br>challenge-response for inner method and accepting EAP-<br>MSCHAP as negotiated                                                                                                    |
| 15041                                                                                                    | Evaluating Identity Policy                                                                                                    |
| 15048                                                                                                    | Queried PIP - Normalised Radius.RadiusFlowType                                                                                                    |
| 00070                                                                                                    |                                                                                                    |
| 22072                                                                                                    | Selected identity source sequence - All_User_ID_Stores                                                                                                    |
| 15013                                                                                                    | Selected identity source sequence - All_User_ID_Stores<br>Selected Identity Source - Internal Users                                                                                                    |
| 15013<br>24210                                                                                                    | Selected identity source sequence - All_User_ID_Stores<br>Selected Identity Source - Internal Users<br>Looking up User in Internal Users IDStore - USER1                                                                                                    |
| 15013<br>24210<br>24212                                                                                                    | Selected identity source sequence - All_User_ID_Stores<br>Selected Identity Source - Internal Users<br>Looking up User in Internal Users IDStore - USER1<br>Found User in Internal Users IDStore                                                                                                    |
| 22072<br>15013<br>24210<br>24212<br>22037                                                                                                    | Selected identity source sequence - All_User_ID_Stores<br>Selected Identity Source - Internal Users<br>Looking up User in Internal Users IDStore - USER1<br>Found User in Internal Users IDStore<br>Authentication Passed                                                                                                    |
| 22072<br>15013<br>24210<br>24212<br>22037<br>11824                                                                                                    | Selected identity source sequence - All_User_ID_Stores<br>Selected identity Source - Internal Users<br>Looking up User in Internal Users IDStore - USER1<br>Found User in Internal Users IDStore<br>Authentication Passed<br>EAP-MSCHAP authentication attempt passed                                                                                                    |
| 22072<br>15013<br>24210<br>24212<br>22037<br>11824<br>12305                                                                                                    | Selected identity source sequence - All_User_ID_Stores<br>Selected Identity Source - Internal Users<br>Looking up User in Internal Users IDStore - USER1<br>Found User in Internal Users IDStore<br>Authentication Passed<br>EAP-MSCHAP authentication attempt passed<br>Prepared EAP-Request with another PEAP challenge                                                                                                    |
| 22072<br>15013<br>24210<br>24212<br>22037<br>11824<br>12305<br>11006                                                                                                    | Selected identity source sequence - All_User_ID_Stores<br>Selected Identity Source - Internal Users<br>Looking up User in Internal Users IDStore - USER1<br>Found User in Internal Users IDStore<br>Authentication Passed<br>EAP-MSCHAP authentication attempt passed<br>Prepared EAP-Request with another PEAP challenge<br>Returned RADIUS Access-Challenge                                                                                                    |
| 22072<br>15013<br>24210<br>24212<br>22037<br>11824<br>12305<br>11006<br>11001                                                                                                    | Selected identity source sequence - All_User_ID_Stores<br>Selected Identity Source - Internal Users<br>Looking up User in Internal Users IDStore - USER1<br>Found User in Internal Users IDStore<br>Authentication Passed<br>EAP-MSCHAP authentication attempt passed<br>Prepared EAP-Request with another PEAP challenge<br>Returned RADIUS Access-Challenge<br>Received RADIUS Access-Request                                                                                                    |
| 22072<br>15013<br>24210<br>24212<br>22037<br>11824<br>12305<br>11006<br>11001<br>11018                                                                                                    | Selected identity source sequence - All_User_ID_Stores<br>Selected Identity Source - Internal Users<br>Looking up User in Internal Users IDStore - USER1<br>Found User in Internal Users IDStore<br>Authentication Passed<br>EAP-MSCHAP authentication attempt passed<br>Prepared EAP-Request with another PEAP challenge<br>Returned RADIUS Access-Challenge<br>Received RADIUS Access-Request<br>RADIUS is re-using an existing session                                                                                                    |
| 22072<br>15013<br>24210<br>24212<br>22037<br>11824<br>12305<br>11006<br>11001<br>11018<br>12304                                                                                                    | Selected identity source sequence - All_User_ID_Stores<br>Selected identity Source - Internal Users<br>Looking up User in Internal Users IDStore - USER1<br>Found User in Internal Users IDStore<br>Authentication Passed<br>EAP-MSCHAP authentication attempt passed<br>Prepared EAP-Request with another PEAP challenge<br>Returned RADIUS Access-Request<br>RADIUS is re-using an existing session<br>Extracted EAP-Response containing PEAP challenge-<br>response                                                                                                    |
| 22072<br>15013<br>24210<br>24212<br>22037<br>11824<br>12305<br>11006<br>11001<br>11018<br>12304                                                                                                    | Selected identity source sequence - All_User_ID_Stores<br>Selected identity source - Internal Users<br>Looking up User in Internal Users IDStore - USER1<br>Found User in Internal Users IDStore<br>Authentication Passed<br>EAP-MSCHAP authentication attempt passed<br>Prepared EAP-Request with another PEAP challenge<br>Returned RADIUS Access-Challenge<br>Received RADIUS Access-Challenge<br>RADIUS is re-using an existing session<br>Extracted EAP-Response containing PEAP challenge-<br>response                                                                                                    |
| 122072<br>15013<br>24210<br>24212<br>22037<br>11824<br>12305<br>11006<br>11001<br>11018<br>12304                                                                                                    | Selected identity source sequence - All_User_ID_Stores<br>Selected identity Source - Internal Users<br>Looking up User in Internal Users IDStore - USER1<br>Found User in Internal Users IDStore<br>Authentication Passed<br>EAP-MSCHAP authentication attempt passed<br>Prepared EAP-Request with another PEAP challenge<br>Returned RADIUS Access-Challenge<br>Raceived RADIUS Access-Challenge<br>Raceived RADIUS Access-Challenge<br>Extracted EAP-Response containing PEAP challenge-<br>response<br>Extracted EAP-Response for inner method containing<br>MSCHAP challenge-response                                                                                                    |
| 11810<br>11814                                                                                                    | Selected identity source sequence - All_User_ID_Stores<br>Selected Identity Source - Internal Users<br>Looking up User in Internal Users IDStore - USER1<br>Found User in Internal Users IDStore<br>Authentication Passed<br>EAP-MSCHAP authentication attempt passed<br>Prepared EAP-Request with another PEAP challenge<br>Returned RADIUS Access-Challenge<br>Received RADIUS Access-Challenge<br>Retriveted RADIUS Access-Request<br>RADIUS is re-using an existing session<br>Extracted EAP-Response for inner method containing<br>MSCHAP challenge-response<br>Inner EAP-MSCHAP authentication succeeded                                                                                                    |
| 22072<br>15013<br>24210<br>24212<br>22037<br>11824<br>12305<br>11006<br>11001<br>11018<br>12304<br>11810<br>118110<br>11814                                                                                                   | Selected identity source sequence - All_User_ID_Stores<br>Selected identity source - Internal Users<br>Looking up User in Internal Users IDStore - USER1<br>Found User in Internal Users IDStore<br>Authentication Passed<br>EAP-MSCHAP authentication attempt passed<br>Prepared EAP-Request with another PEAP challenge<br>Returned RADIUS Access-Challenge<br>Received RADIUS Access-Challenge<br>Received RADIUS Access-Challenge<br>Received RADIUS Access-Challenge<br>Returned EAP-Response containing PEAP challenge-<br>response<br>Extracted EAP-Response for inner method containing<br>MSCHAP challenge-response<br>Inner EAP-MSCHAP authentication succeeded<br>Prepared EAP-Success for inner EAP method                                                                                                    |
| 22072<br>15013<br>24210<br>24212<br>22037<br>11824<br>12305<br>11006<br>11001<br>11018<br>12304<br>11810<br>11814<br>11519<br>12314                                                                                           | Selected identity source sequence - All_User_ID_Stores<br>Selected identity source sequence - All_User_ID_Stores<br>Looking up User in Internal Users IDStore - USER1<br>Found User in Internal Users IDStore<br>Authentication Passed<br>EAP-MSCHAP authentication attempt passed<br>Prepared EAP-Request with another PEAP challenge<br>Returned RADIUS Access-Challenge<br>Received RADIUS Access-Challenge<br>Received RADIUS Access-Challenge<br>Returned EAP-Response containing PEAP challenge-<br>response<br>Extracted EAP-Response for inner method containing<br>MSCHAP challenge-response<br>Inner EAP-MSCHAP authentication succeeded<br>Prepared EAP-Success for inner EAP method<br>PEAP inner method finished successfully                                                                                                    |
| 22072<br>15013<br>24210<br>24212<br>22037<br>11824<br>12305<br>11006<br>11001<br>11018<br>12304<br>11810<br>11814<br>11519<br>12314                                                                                           | Selected identity source sequence - All_User_ID_Stores<br>Selected identity source - Internal Users<br>Looking up User in Internal Users IDStore - USER1<br>Found User in Internal Users IDStore<br>Authentication Passed<br>EAP-MSCHAP authentication attempt passed<br>Prepared EAP-Request with another PEAP challenge<br>Returned RADIUS Access-Challenge<br>Received RADIUS Access-Challenge<br>Received RADIUS Access-Challenge<br>RADIUS is re-using an existing session<br>Extracted EAP-Response for inner method containing<br>MSCHAP challenge-response<br>Inner EAP-MSCHAP authentication succeeded<br>Prepared EAP-Request with another PEAP challenge<br>PEAP inner method finished successfully<br>Prepared EAP-Request with another PEAP challenge                                                                                                    |
| 22072<br>15013<br>24210<br>24212<br>22037<br>11824<br>12305<br>11006<br>11001<br>11018<br>12304<br>11810<br>11814<br>11519<br>12314                                                                                           | Selected identity source sequence - All_User_ID_Stores<br>Selected identity source - Internal Users<br>Looking up User in Internal Users IDStore - USER1<br>Found User in Internal Users IDStore<br>Authentication Passed<br>EAP-MSCHAP authentication attempt passed<br>Prepared EAP-Request with another PEAP challenge<br>Returned RADIUS Access-Challenge<br>Received RADIUS Access-Challenge<br>Received RADIUS Access-Challenge<br>Received RADIUS Access-Request<br>RADIUS is re-using an existing session<br>Extracted EAP-Response for inner method containing<br>MSCHAP challenge-response<br>Inner EAP-MSCHAP authentication succeeded<br>Prepared EAP-Success for inner EAP method<br>PEAP iner method finished successfully<br>Prepared EAP-Request with another PEAP challenge<br>Returned RADIUS Access-Challenge                                                                                                    |
| 22072<br>15013<br>24210<br>24212<br>22037<br>11824<br>12305<br>11006<br>11001<br>11018<br>12304<br>11810<br>11814<br>11519<br>12314<br>12305<br>11006<br>11001                                                                | Selected identity source sequence - All_User_ID_Stores<br>Selected identity source - Internal Users<br>Looking up User in Internal Users IDStore - USER1<br>Found User in Internal Users IDStore - USER1<br>Authentication Passed<br>EAP-MSCHAP authentication attempt passed<br>Prepared EAP-Request with another PEAP challenge<br>Returned RADIUS Access-Challenge<br>Received RADIUS Access-Challenge<br>Returned EAP-Response containing PEAP challenge-<br>response<br>Extracted EAP-Response for inner method containing<br>MSCHAP challenge-response<br>inner EAP-MSCHAP authentication succeeded<br>Prepared EAP-Success for inner EAP method<br>PEAP inner method finished successfully<br>Prepared EAP-Request with another PEAP challenge<br>Returned RADIUS Access-Challenge<br>Returned RADIUS Access-Challenge                                                                                                    |
| 22072<br>15013<br>24210<br>24212<br>22037<br>11824<br>12305<br>11006<br>11001<br>11018<br>12304<br>11810<br>11814<br>11519<br>12314<br>12305<br>11006<br>11001<br>11018                                                       | Selected identity source sequence - All_User_ID_Stores<br>Selected identity source sequence - All_User_ID_Stores<br>Looking up User in Internal Users IDStore - USER1<br>Found User in Internal Users IDStore<br>Authentication Passed<br>EAP-MSCHAP authentication attempt passed<br>Prepared EAP-Request with another PEAP challenge<br>Returned RADIUS Access-Challenge<br>Received RADIUS Access-Challenge<br>Received RADIUS Access-Challenge<br>Returned RADIUS Access-Challenge<br>Extracted EAP-Response for inner method containing<br>MSCHAP challenge-response<br>Inner EAP-MSCHAP authentication succeeded<br>Prepared EAP-Success for inner EAP method<br>PEAP inner method finished successfully<br>Prepared EAP-Request with another PEAP challenge<br>Returned RADIUS Access-Challenge<br>Received RADIUS Access-Challenge<br>Received RADIUS Access-Challenge                                                                                                    |
| 22072<br>22072<br>15013<br>24212<br>22037<br>11824<br>12305<br>11006<br>11018<br>12304<br>11810<br>11814<br>11519<br>12314<br>12305<br>11006<br>11001<br>11018<br>12304                                                       | Selected identity source sequence - All_User_ID_Stores<br>Selected identity source - Internal Users<br>Looking up User in Internal Users IDStore - USER1<br>Found User in Internal Users IDStore<br>Authentication Passed<br>EAP-MSCHAP authentication attempt passed<br>Prepared EAP-Request with another PEAP challenge<br>Returned RADIUS Access-Challenge<br>Received RADIUS Access-Challenge<br>Received RADIUS Access-Request<br>RADIUS is re-using an existing session<br>Extracted EAP-Response for inner method containing<br>MSCHAP challenge-response<br>Inner EAP-MSCHAP authentication succeeded<br>Prepared EAP-Success for inner EAP method<br>PEAP iner method finished successfully<br>Prepared EAP-Success - Request<br>Recurred RADIUS Access-Request<br>RADIUS is re-using an existing session<br>Extracted EAP-Response containing<br>MSCHAP challenge<br>Received RADIUS Access-Challenge<br>Received RADIUS Access-Request<br>RADIUS is re-using an existing session<br>Extracted EAP-Response containing PEAP challenge-<br>response                                                                                                    |
| 22072<br>15013<br>24210<br>24212<br>22037<br>11824<br>12305<br>11006<br>11001<br>11018<br>12304<br>11810<br>11814<br>11519<br>12314<br>12305<br>11006<br>11001<br>11018<br>12304<br>24715                                     | Selected identity source sequence - All_User_ID_Stores<br>Selected identity source sequence - All_User_ID_Stores<br>Looking up User in Internal Users IDStore - USER1<br>Found User in Internal Users IDStore<br>Authentication Passed<br>EAP-MSCHAP authentication attempt passed<br>Prepared EAP-Request with another PEAP challenge<br>Returned RADIUS Access-Challenge<br>Received RADIUS Access-Challenge<br>Received RADIUS Access-Challenge<br>Received RADIUS Access-Challenge<br>Returned EAP-Response for Inner method containing<br>MSCHAP challenge-response<br>Inner EAP-MSCHAP authentication succeeded<br>Prepared EAP-Recess for Inner Method<br>Prepared EAP-Request with another PEAP challenge<br>Returned RADIUS Access-Request<br>RADIUS is re-using an existing session<br>Extracted FAP-Request with another PEAP challenge<br>Received RADIUS Access-Request<br>RADIUS is re-using an existing session<br>Extracted EAP-Response containing PEAP challenge<br>response<br>Returned RADIUS Access-Request<br>RADIUS is re-using an existing session<br>Extracted EAP-Response containing PEAP challenge-<br>response<br>SIS has not confirmed locally previous successful machine<br>authentication for user in Active Directory                                                                                |
| 22072<br>22072<br>15013<br>24210<br>24212<br>22037<br>11824<br>12305<br>11006<br>11001<br>11018<br>12304<br>11810<br>11814<br>12314<br>12305<br>11006<br>11001<br>11018<br>12304<br>24715<br>15036                            | Selected identity source sequence - All_User_ID_Stores<br>Selected identity source - Internal Users<br>Looking up User in Internal Users IDStore - USER1<br>Found User in Internal Users IDStore<br>Authentication Passed<br>EAP-MSCHAP authentication attempt passed<br>Prepared EAP-Request with another PEAP challenge<br>Returned RADIUS Access-Challenge<br>Received RADIUS Access-Challenge<br>Ratores - Request<br>RADIUS in creasing an existing session<br>Extracted EAP-Response for inner method containing<br>MSCHAP challenge-response<br>Inner EAP-MSCHAP authentication succeeded<br>Prepared EAP-Request with another PEAP challenge<br>Received RADIUS Access-Request<br>Received RADIUS Access-Request<br>Received RADIUS Access-Request<br>Received RADIUS Access-Request<br>Raturned RADIUS Access-Request<br>RADIUS is re-using an existing session<br>Extracted EAP-Response containing PEAP challenge<br>Received RADIUS Access-Request<br>RADIUS is re-using an existing session<br>Extracted EAP-Response containing PEAP challenge<br>Received RADIUS Access-Request<br>RADIUS is re-using an existing session<br>Extracted EAP-Response containing PEAP challenge-<br>response<br>ISE has not confirmed locally previous successful machine<br>authentication for user in Active Directory                  |
| 22072<br>15013<br>24210<br>24212<br>22037<br>11824<br>12305<br>11006<br>11001<br>11018<br>12304<br>11810<br>11814<br>12305<br>11006<br>11001<br>11018<br>12304<br>12304<br>12304<br>12304<br>24715<br>15036<br>24209          | Selected identity source sequence - All_User_ID_Stores<br>Selected identity source - Internal Users<br>Looking up User in Internal Users IDStore - USER1<br>Found User in Internal Users IDStore - USER1<br>Found User in Internal Users IDStore<br>Authentication Passed<br>EAP-MSCHAP authentication attempt passed<br>Prepared EAP-Request with another PEAP challenge<br>Returned RADIUS Access-Challenge<br>Received RADIUS Access-Challenge<br>Received RADIUS Access-Request<br>RADIUS is re-using an existing session<br>Extracted EAP-Response for inner method containing<br>MSCHAP challenge-response<br>Inner EAP-MSCHAP authentication succeeded<br>Prepared EAP-Request with another PEAP challenge<br>Received RADIUS Access-Challenge<br>Received RADIUS Access-Challenge<br>Received RADIUS Access-Challenge<br>Received RADIUS Access-Challenge<br>Received RADIUS Access-Challenge<br>Received RADIUS Access-Challenge<br>Received RADIUS Access-Challenge<br>Received RADIUS Access-Request<br>RADIUS is re-using an existing session<br>Extracted EAP-Response containing PEAP challenge-<br>response<br>ISE has not confirmed locally previous successful machine<br>authentication frues in Active Directory<br>Evaluating Authorization Policy<br>Looking up Endpoint in Internal Endpoints IDStore -<br>1550P |
| 22072<br>15013<br>24210<br>24210<br>24212<br>22037<br>11824<br>12305<br>11006<br>11001<br>11018<br>12304<br>11810<br>11814<br>12314<br>12304<br>11006<br>11001<br>11018<br>12314<br>12304<br>24715<br>15036<br>24209<br>24211 | Selected identity source sequence - All_User_ID_Stores<br>Selected identity source - Internal Users<br>Looking up User in Internal Users IDStore - USER1<br>Found User in Internal Users IDStore - USER1<br>Authentication Passed<br>EAP-MSCHAP authentication attempt passed<br>Prepared EAP-Request with another PEAP challenge<br>Returned RADIUS Access-Challenge<br>Received RADIUS Access-Challenge<br>Received RADIUS Access-Request<br>RADIUS is re-using an existing session<br>Extracted EAP-Response for inner method containing<br>MSCHAP challenge-response<br>Inner EAP-MSCHAP authentication succeeded<br>Prepared EAP-Request with another PEAP challenge<br>Returned RADIUS Access-Request<br>RADIUS is re-using an existing session<br>Extracted FAP-Response for inner APM rethod<br>PEAP inner method finished successfully<br>Prepared EAP-Request with another PEAP challenge<br>Returned RADIUS Access-Request<br>RADIUS is re-using an existing session<br>Extracted FAP-Response containing PEAP challenge-<br>response<br>ISE has not confirmed locally previous successful machine<br>authentication ruse in Active Directory<br>Evaluating Authorization Policy<br>Looking up Endpoint in Internal Endpoints IDStore - USER1                                                                               |

15048 Queried PIP - Network Access.UserName

15048 Queried PIP - InternalUser.Name 15016 Selected Authorization Profile - 9800-DOT1X-USER1

11022 Added the dACL specified in the Authorization Profile

- 22081 Max sessions policy passed 22080 New accounting session created in Session cache
- 12306 PEAP authentication succeeded
- 11503 Prepared EAP-Success
- 11002 Returned RADIUS Access-Accept

#### DACLのダウンロード

操作ログには、ACL「ACL\_USER1」の正常なダウンロードが示されます。トラブルシューティングの対象となる部分は赤で囲ま れています。

#### Cisco ISE

| Overview                                   |                                                                               |  |  |
|--------------------------------------------|-------------------------------------------------------------------------------|--|--|
| Event                                      | 5232 DACL Download Succeeded                                                  |  |  |
| Username                                   | #ACSACL#-IP-ACL_USER1-65e89aab                                                |  |  |
| Endpoint Id                                |                                                                               |  |  |
| Endpoint Profile                           |                                                                               |  |  |
| Authorization Result                       |                                                                               |  |  |
|                                            |                                                                               |  |  |
| Authentication Details                     |                                                                               |  |  |
| Source Timestamp                           | 2024-03-28 05:43:04.755                                                       |  |  |
| Received Timestamp                         | 2024-03-28 05:43:04.755                                                       |  |  |
| Policy Server                              | ise                                                                           |  |  |
| Event                                      | 5232 DACL Download Succeeded                                                  |  |  |
| Username                                   | #ACSACL#-IP-ACL_USER1-65e89aab                                                |  |  |
| Network Device                             | gdefland-9800                                                                 |  |  |
| Device Type                                | All Device Types                                                              |  |  |
| Location                                   | All Locations                                                                 |  |  |
| NAS IPv4 Address                           | 10.48.39.130                                                                  |  |  |
| Response Time                              | 1 milliseconds                                                                |  |  |
|                                            |                                                                               |  |  |
| Other Attributes                           |                                                                               |  |  |
| ConfigVersionId                            | 73                                                                            |  |  |
| DestinationPort                            | 1812                                                                          |  |  |
| Protocol                                   | Radius                                                                        |  |  |
| NetworkDeviceProfileId                     | b0699505-3150-4215-a80e-6753d45bf56c                                          |  |  |
| IsThirdPartyDeviceFlow                     | false                                                                         |  |  |
| AcsSessionID                               | ise/499610885/48                                                              |  |  |
| TotalAuthenLatency                         | 1                                                                             |  |  |
| ClientLatency                              | 0                                                                             |  |  |
| DTLSSupport                                | Unknown                                                                       |  |  |
| Network Device Profile                     | Cisco                                                                         |  |  |
| Location                                   | Location#All Locations                                                        |  |  |
| Device Type                                | Device Type#All Device Types                                                  |  |  |
| IPSEC                                      | IPSECIIIs IPSEC Device#No                                                     |  |  |
| RADIUS Username                            | #ACSACL#-IP-ACL_USER1-65e89aab                                                |  |  |
| Device IP Address                          | 10.48.39.130                                                                  |  |  |
| CPMSessionID                               | 0a302786pW4sgAjhERVzOW2a4lizHKqV4k4gukE1upAfdFbcs<br>eM                       |  |  |
| CiscoAVPair                                | aaa:service=ip_admission,<br>aaa:event=acl-download                           |  |  |
|                                            |                                                                               |  |  |
| Result                                     |                                                                               |  |  |
| Class                                      | CACS:0a302786pW4sgAjhERVzOW2a4lizHKqV4k4gukE1upAfd<br>FbcseM:lse/499610885/48 |  |  |
| cisco-av-pair                              | ip:inacl#1=deny ip any host 10.48.39.13                                       |  |  |
| cisco-av-pair                              | ip:inacl#2=deny ip any host 10.48.39.15                                       |  |  |
| cisco-av-pair                              | cisco-av-pair ip:inacl#3=deny ip any host 10.48.39.186                        |  |  |
| cisco-av-pair ip:inacl#4=permit ip any any |                                                                               |  |  |

#### Steps

| 11001 | Received | RADIUS | Access-Request |
|-------|----------|--------|----------------|

- 11017 RADIUS created a new session 11117 Generated a new session ID 11102 Returned RADIUS Access-Accept

1

翻訳について

シスコは世界中のユーザにそれぞれの言語でサポート コンテンツを提供するために、機械と人に よる翻訳を組み合わせて、本ドキュメントを翻訳しています。ただし、最高度の機械翻訳であっ ても、専門家による翻訳のような正確性は確保されません。シスコは、これら翻訳の正確性につ いて法的責任を負いません。原典である英語版(リンクからアクセス可能)もあわせて参照する ことを推奨します。